# **hp** photosmart 7350

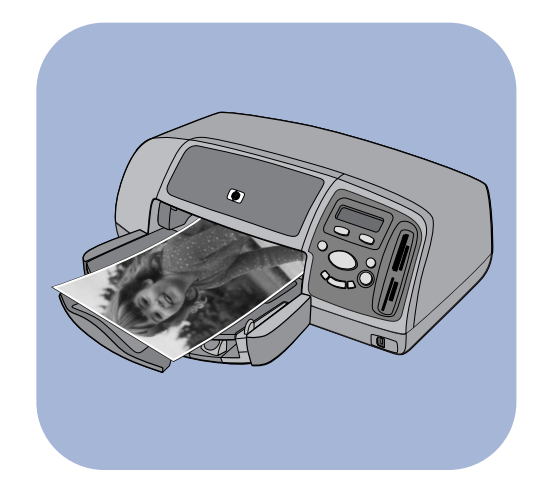

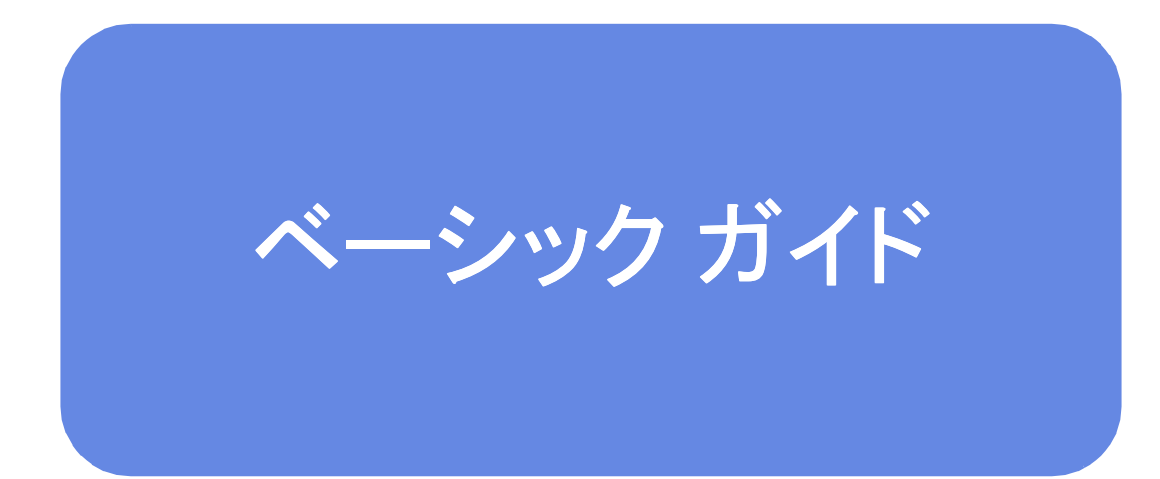

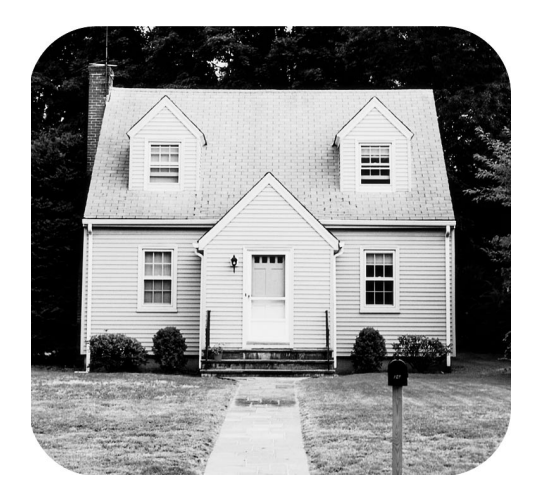

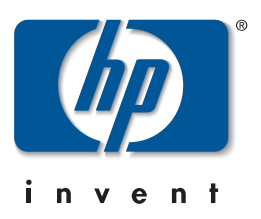

| 日次                      |    |
|-------------------------|----|
|                         |    |
| はじめに                    | 1  |
| ようこそ                    | 1  |
| プリンタ各部の名称               |    |
| 前面                      |    |
| 背面                      |    |
| コントロール パネル              |    |
| メモリ カード スロット            |    |
| 用紙について                  |    |
| 給紙トレイに用紙をセットする          | /  |
| フォトトレイにフォト用紙をビットする      | ە  |
| ノリント カートリッンについ (        |    |
| リザーブ印刷チードを使用する          |    |
| プリント カートリッジの取り付けまたは取り外し |    |
| コントロール パネルの使用           | 15 |
| ボタンを使用する                |    |
| [ツール]メニューを使用する          |    |
| インジケータ ランプの見方           |    |
| デジタル カメラから印刷する          |    |
| カメラで指定した写真の印刷           |    |
| 写真の選択と印刷                |    |
| メモリ カードから印刷する           |    |
| 対応しているメモリ カード           |    |

メモリ カードを挿入する..... 21

| 3 | コンピュータから印刷する                                    | 25 |
|---|-------------------------------------------------|----|
|   | Windows PC からの印刷                                | 25 |
|   | ソフトウェア アプリケーションから印刷する                           | 25 |
|   | Windows タスクバー アイコンを使用する                         | 27 |
|   | Macintosh から印刷する                                | 29 |
|   | ソフトウェア アプリケーションから印刷する (OS X または OS 9.x)         | 29 |
| 4 | トラブルシューティング・・・・・・・・・・・・・・・・・・・・・・・・・・・・・・・・・・・・ | 33 |
|   | 接続関連の問題(Windows)                                | 33 |
|   | 接続関連の問題(Macintosh)                              | 34 |
|   | USB 関連の問題                                       | 36 |
|   | プリンタ関連の問題                                       | 38 |
|   | 印刷関連の問題                                         | 42 |
| 索 | 51                                              | 57 |

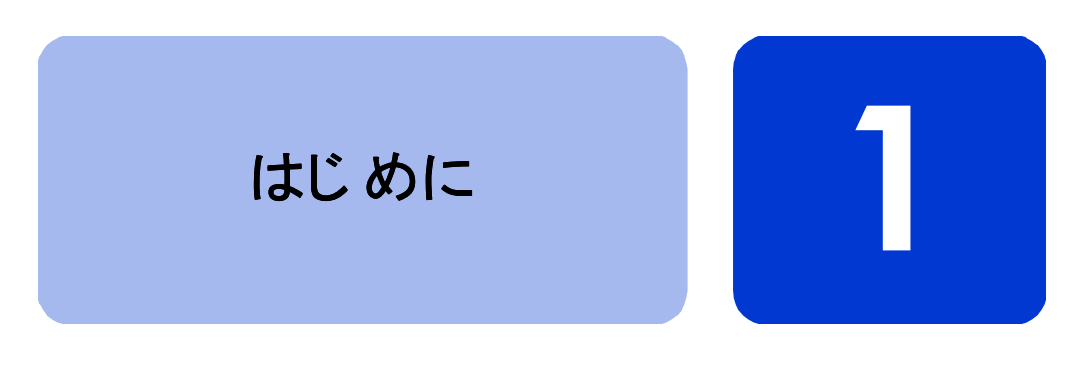

### ようこそ

hp photosmart プリンタ をお買い上げいただきありがとうございま す。このプリンタには、はじめてプリンタを使うときの手順から、 さまざまな機能の詳しい説明までを記した、次のマニュアルが付属 しています。

- セットアップ ガイド このポスターでは、プリンタのセット アップとプリンタ ソフトウェアのインストール手順をイラス トを交えて簡単に説明しています。
- ベーシック ガイド プリンタの機能に慣れていただくための クイック リファレンス ガイドです。プリンタの基本機能の使 い方とハードウェアのトラブルシューティング情報が記載され ています。
- ソフトウェアのセットアップと製品サポート プリンタ付属 ソフトウェアのインストールとセットアップの方法を説明しま す。ソフトウェアのトラブルシューティング情報のほか、HP Web サイト (www.hp.com/jp)からサポートを受ける方法、HP サポートおよびサービスへの問い合わせ方法などが記載されて います。
- hp photosmart プリンタ ヘルプ このオンライン ガイドでは、 プリンタの高度な機能の使い方について説明します。また、日 常のお手入れとメンテナンス方法、詳しいトラブルシューティ ングとエラー メッセージに関する説明もあります。

コンピュータに hp photosmart ソフトウェアをインストールすると、hp photosmart プリンタ ヘルプを表示し、印刷することができます。

hp photosmart プリンタ ヘルプを表示するには

- Windows PC: [スタート]メニューから、[プログラム]、 [Hewlett-Packard]、[photosmart 130、230、7150、7345、7350、 7550]、[HP フォト イメージング ディレクタ]の順に選択し、 [HP フォト イメージング ディレクタ]の[ヘルプ] をクリッ クします。
- Macintosh: hp photosmart CD を挿入します。[User Docs] フォルダで言語を選択し、[photosmart 7350.html]ファイル をクリックします。

hp photosmart プリンタ ヘルプを印刷するには

- Windows PC: [hp photosmart プリンタ ヘルプ]ウィンドウ上 部のナビゲーション バーにある [印刷]をクリックします。
- Macintosh: [ファイル] メニューから [印刷] を選択するか、 上部のナビゲーション バーにある [印刷]をクリックします。

### プリンタ各部の名称

前面

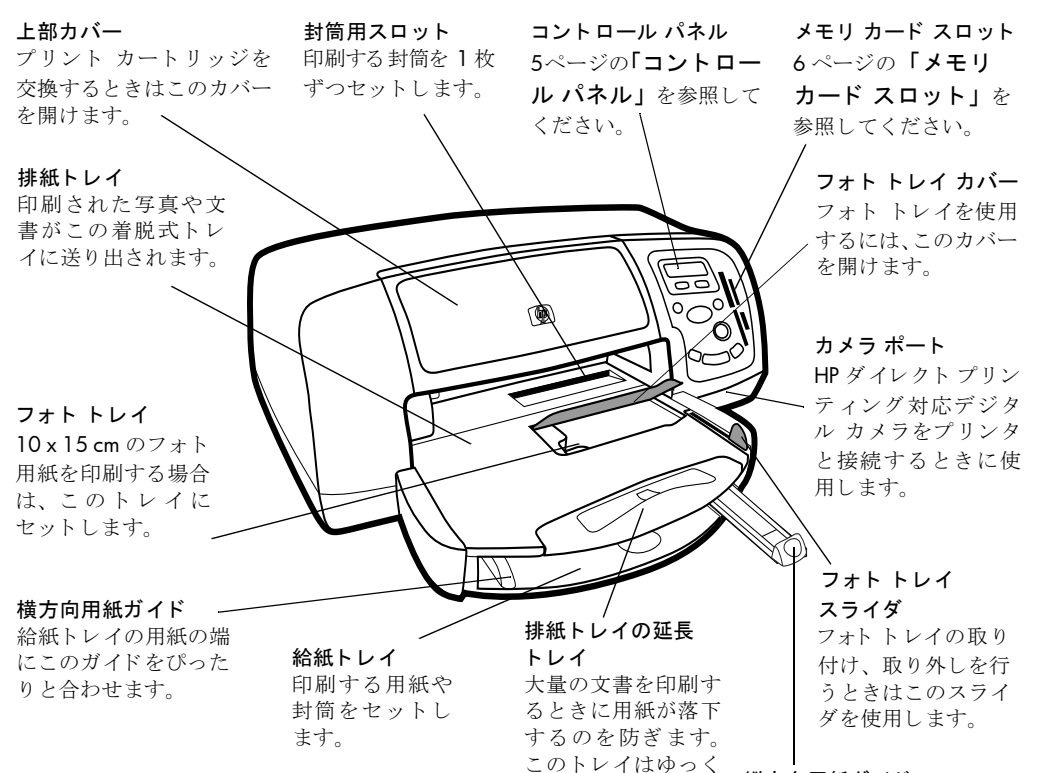

りと引き出してくだ

さい。

#### 縦方向用紙ガイド

給紙トレイの用紙の端にこ のガイドをぴったりと合わ せます。

### 背面

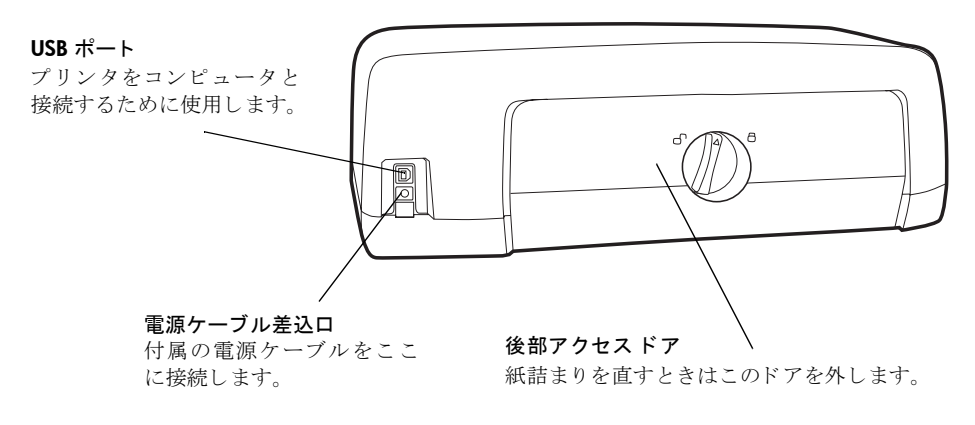

### コントロール パネル

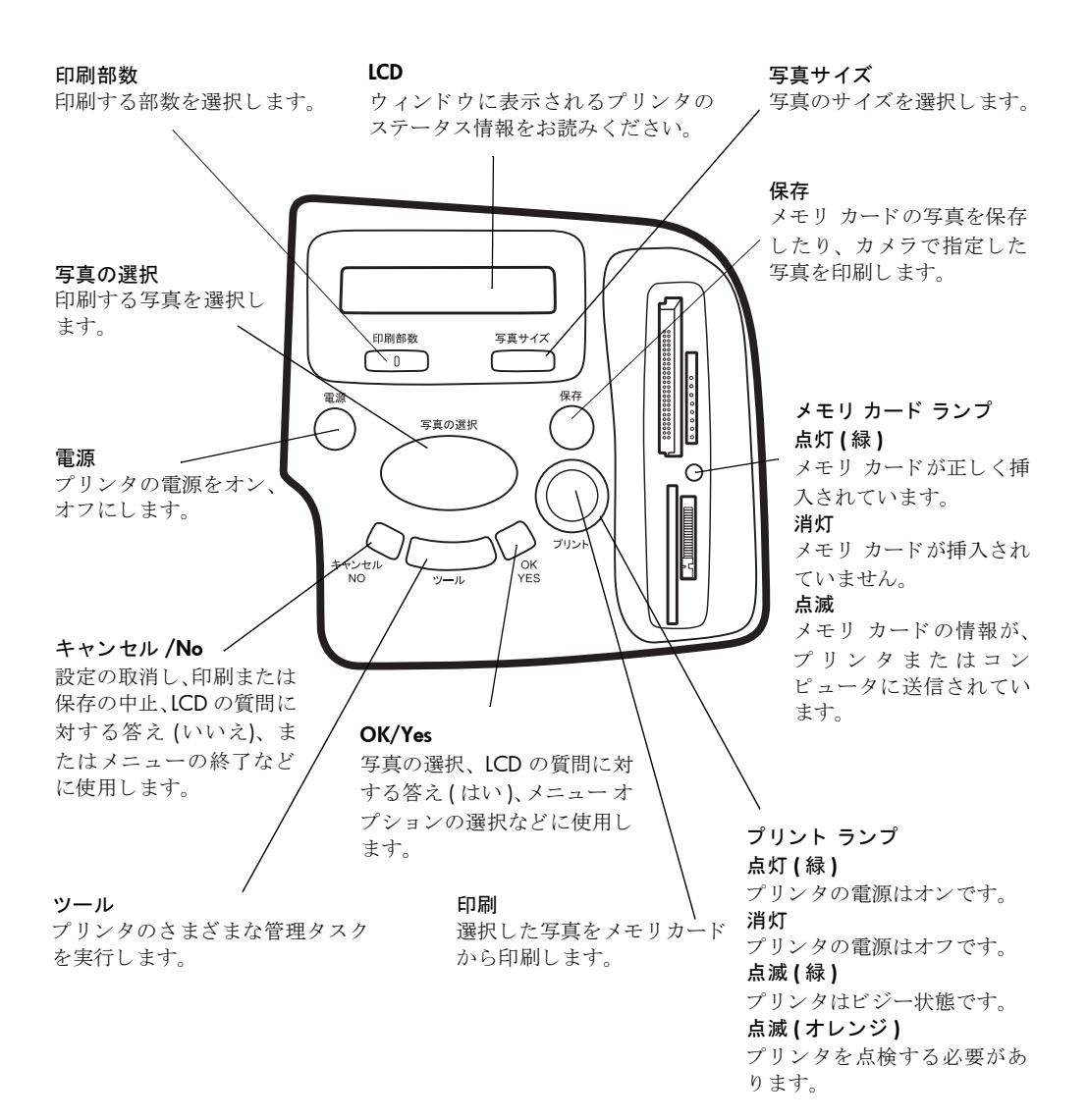

### メモリ カード スロット

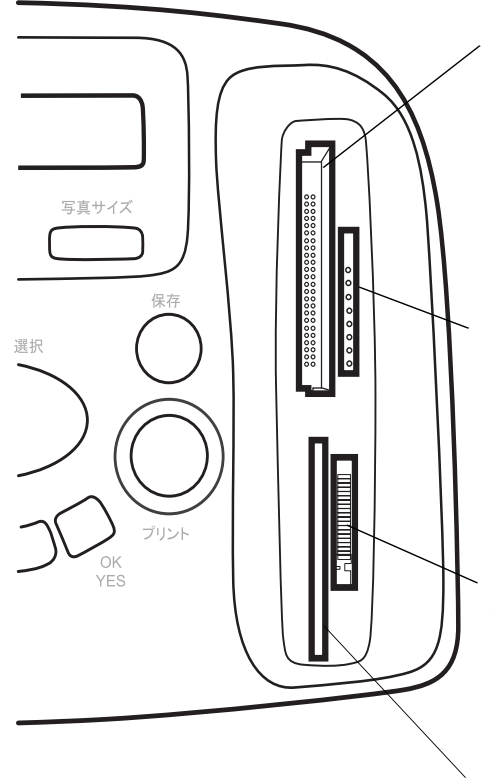

#### コンパクトフラッシュ / IBM Microdrive メモリ カー ド スロット

コンパクトフラッシュまた は Microdrive メモリ カード から印刷または保存を開始 するときはこのスロットに カードを挿入します。

#### マルチメディアカード / Secure Digital メモリ カード スロット

マルチメディアカードまた は Secure Digital メモリ カー ドから印刷または保存を開 始するときは、このスロット にカードを挿入します。

#### メモリー スティック メモリ 、カードスロット

メモリースティック メモリ カードから印刷または保存を 開始するときは、このスロッ トにカードを挿入します。

#### スマートメディアメモリ カード スロット

スマートメディア メモリ カードから印刷または保存を 開始するときは、このスロッ トにカードを挿入します。

### 用紙について

インデックス カードから、フォト用紙、封筒、透明フィルムまで、 さまざまなタイプとサイズの用紙をセットし、印刷することができ ます。最高の印刷品質を得るためには、HP インクジェット専用紙を ご使用ください。

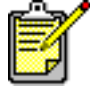

HP インクジェット専用紙を使用する場合は、プリンタの [プロパティ] ダイアログ ボックス (Windows PC) または [印刷] ダイアログ ボックス (Macintosh) で、用紙タイプを設定してください。

- 給紙トレイは、対応しているすべてのタイプとサイズの用紙に 使用できます。
- フォト トレイは、10 x 15 cm フォト用紙で印刷するときに使用します。
- 排紙トレイにある封筒用スロットは、封筒を一枚差しするとき に使用します。

対応している用紙のタイプとサイズの詳細については、hp photosmart プリンタ ヘルプを参照してください。

### 給紙トレイに用紙 をセットする

1 排紙トレイを上げます。

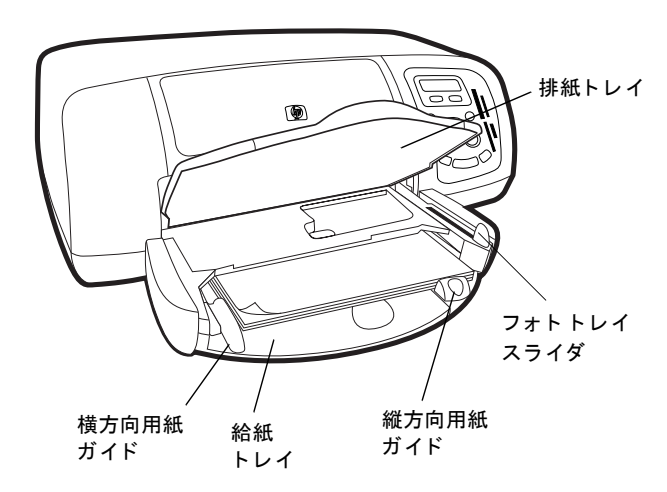

2 給紙トレイの縦方向用紙ガイドを引き出し、横方向用紙ガイド を左端までスライドさせます。

- 3 給紙トレイに用紙を置きます。
  - 用紙の印刷面が下になるようにセットします。プリンタは、
     用紙を引き込み、裏表を反転させて印刷します。印刷後の
     用紙は、印刷面を上にして排紙トレイに排出されます。
  - 用紙は短い辺が手前にくるように、給紙トレイに縦にセットしてください。
  - 多すぎたり、少なすぎたりせず、適度な枚数の用紙をセットしてください。用紙タイプの詳細については、hpphotosmart プリンタヘルプの「仕様」を参照してください。 給紙トレイに用紙が1、2枚しかセットされていないと、プリンタへの給紙が正常に行われない場合があります。用紙の束にある程度の枚数の用紙があり、縦方向用紙ガイドの高さを超えていないことを確認してください。
  - タイプとサイズが同じ用紙を使用してください。給紙トレイには、異なるタイプやサイズの用紙をセットしないでください。
- フォトトレイのスライダを、手前いっぱいまで引き出します。
   これで、フォトトレイのセットが外れます。
- 5 横方向と縦方向用紙ガイドを用紙の端に合わせます。このとき 用紙が曲がらないようにしてください。これで、用紙がプリン タにまっすぐ給紙されるようになります。
- **6** 排紙トレイを下げます。

フォト トレイに フォト用紙をセッ トする フォト トレイを使用する際、給紙トレイに入っている用紙はそのま まにして構いません。

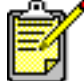

印刷中にフォトトレイのフォト用紙がなくなると、引き続き給紙トレイに入っている用紙を使って印刷を続けます。

- フォトトレイスライダを、手前いっぱいまで引き出します。
   これで、フォトトレイが外れます。
- 2 フォトトレイカバーのセットを引き上げます。
- 3 印刷面が下になるようにして、用紙をフォトトレイにセット します。タブ付きの用紙の場合は、タブが最後に給紙されるようにセットします。プリンタは、用紙を引き込み、裏表を反転 させて印刷します。印刷後の用紙は、印刷面を上にして排紙ト レイに排出されます。
  - フォトトレイには、最大 20 枚の用紙をセットできます。

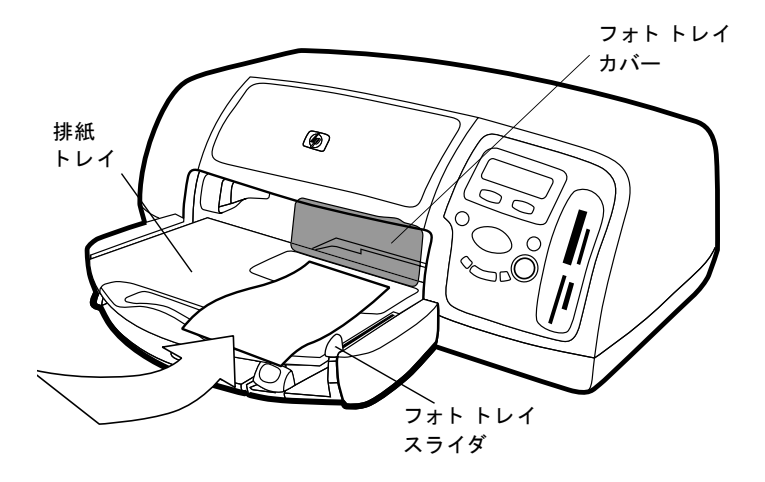

- 4 フォトトレイカバーを下げます。
- 5 フォト トレイ スライダを、用紙の端で完全に止まるまでプリ ンタ側に押します。これで、フォト トレイが固定されます。

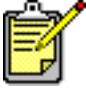

フォトトレイを使った印刷が終了したら、フォトトレイスライダを、完全に止まるまで手前に引きます。
 これでフォトトレイのセットが外れ、以後は給紙トレイに入っている用紙から印刷されます。

次の項目の詳しい説明は、hp photosmart プリンタ ヘルプを参照してください。

- 封筒を1枚セットする
- 封筒の束をセットする
- インデックスカードや他の小さい用紙をセットする
- 透明フィルムをセットする

### プリント カートリッジについて

このプリンタでは、次の3種類のプリンタカートリッジを使用できます。

プリンタ付属の2種類のプリントカートリッジは、美しい写真印刷 に最適です。

- HP No.57 (C6657A) カラー プリントカートリッジ
- HP No.58 (C6658A) フォト プリント カートリッジ

はじめに:プリント カートリッジについて

通常のドキュメントを経済的に印刷するには、「モノクロ プリント カートリッジ」をご購入の上、「フォト プリント カートリッジ」と 取り替えてご使用ください。

• HP No.56 (C6656A) - モノクロ プリント カートリッジ

プリンタ内のプリント カートリッジ ホルダーには、カートリッジ を2つ装着できます。印刷目的に合わせてプリント カートリッジを お選びください。

| 印刷するもの …           | 適したプリント カートリッジ                                                        |
|--------------------|-----------------------------------------------------------------------|
| ドキュメント             | 左側 : カラー プリント カートリッジ (HP No. 57)<br>右側 : モノクロ プリント カートリッジ (HP No. 56) |
| 写真 (フォト用<br>紙を使用 ) | 左側 : カラー プリント カートリッジ (HP No. 57)<br>右側 : フォト プリント カートリッジ (HP No. 58)  |

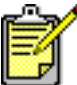

右側に「モノクロ プリント カートリッジ」を装着したままでもフォト印刷は可能ですが、最高のフォト品質で印刷するには、「フォト プリントカートリッジ」をご利用ください。

プリント カート リッジ ケースを 使用する プリント カートリッジ ケースは、使用しないプリント カートリッ ジを、新しい状態に保持したまま保管しておくためのものです。プ リント カートリッジをプリンタから外すときは、必ずプリンタ付属 のプリント カートリッジ ケースに保管してください。

- プリントカートリッジをケースに装着するには、プリントカートリッジをケースにやや斜めに差し込み、カチッと音がして固定されるまで完全に押し込みます。
- プリントカートリッジをケースから外すには、ケースの上部を 押して後ろに引き、プリントカートリッジの固定を解除して、 カートリッジをケースから引き出します。

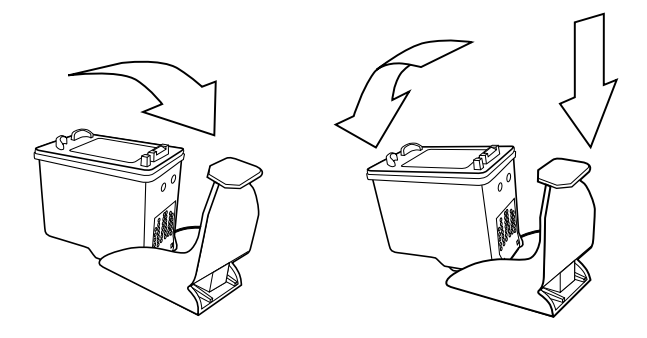

リザーブ印刷モー ドを使用する リザーブ モードを使用すると、一方のプリント カートリッジのイ ンク切れの場合でも、印刷を続けることができます。LCD またはコ ンピュータのモニタにプリンタ カートリッジのエラー メッセージ が表示された場合、問題のあるプリント カートリッジを外し、上部 カバーを閉じます。LCD にプリンタがリザーブ モードになったこと を知らせるメッセージが表示されます。

リザーブモードで印刷すると、印刷が遅くなり品質が低下します。

| 次のカートリッジのみを使用す<br>る場合 <b>…</b> | 印刷結果は                          |
|--------------------------------|--------------------------------|
| モノクロ プリント カートリッジ               | カラーはグレースケールで印<br>刷されます。        |
| カラー プリント カートリッジ                | カラーは通常どおりですが、<br>黒はグレーで印刷されます。 |
| フォト プリント カートリッジ                | カラーはグレースケールで印<br>刷されます。        |

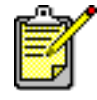

リザーブ モードでも印刷は可能ですが、印刷品質 は低下します。高品質な印刷をするには、使用で きないカートリッジをできるだけ早く新しいもの と交換してください。

プリント カート リッジの取り付け または取り外し

最も美しい印刷品質を実現するため、HP 純正プリント カートリッジなど、HP 純正サプライ品をご使用ください。

プリント カートリッジを長持ちさせるには、プリンタの電源をオフ にするとき、電源ボタンを使用してください。プリンタのプラグを 抜いたり、電源コンセントを外すのは、電源ランプが消えてから行っ てください。そうすれば、プリントカートリッジを保護モードにし て保管することができます。

**注意**! 正しいプリント カートリッジを使用しているかチェックしてくだ さい。 プリント カートリッジのインクを詰め替えないでください。 HP プリント カートリッジの改造、または詰め替えにより生じた損傷は、 HP プリンタの保証外となります。

- プリンタがオフの場合は、コントロールパネルにある電源ボ タンを押して電源をオンにします。
- 2 上部カバーを開けます。プリントカートリッジホルダーがプリンタの中央に移動します。
- 3 取り付けまたは交換するプリントカートリッジホルダーラッチの番号の下に指を入れ、カートリッジを引き出します。プリントカートリッジのラッチが跳ね上がって開きます。
- 4 プリントカートリッジを交換する場合は、古いプリントカートリッジを取り外してください。

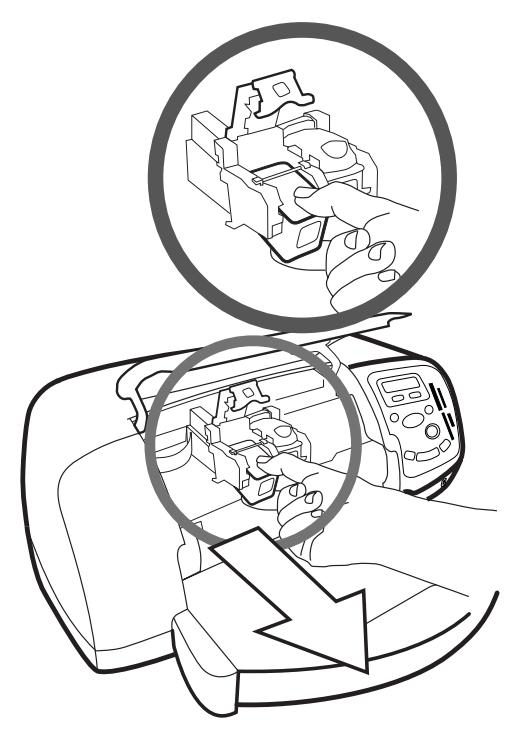

- 5 新しいプリント カートリッジをパッケージから取り出します。
- 6 ピンク色のタブをつかみ、プラスチックテープをゆっくりは がします。必ずノズルにある透明のテープだけをはがし、銅製 の端子には触れないでください。

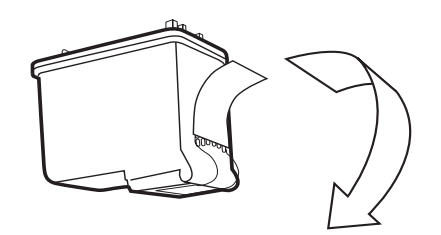

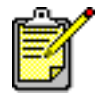

インク ノズルと銅の端子には、触れないでください。 これらの部分に触れると、プリント カートリッジが 損傷するおそれがあります。

- 7 次の手順で、プリント カートリッジを差し込みます。
  - 銅の端子が先にプリンタに向くように、プリントカートリッジを持ちます。プリントカートリッジ先端両側の突起部分をプリントカートリッジホルダーの溝と合わせます。プリントカートリッジを注意深くホルダーに差し込み、奥までしっかりと押し込みます。
  - ホルダーのラッチを下げます。ラッチの上とラッチの番号の下を指で押さえて持ち、手前に押し下げます。プリントカートリッジがしっかりと固定されます。

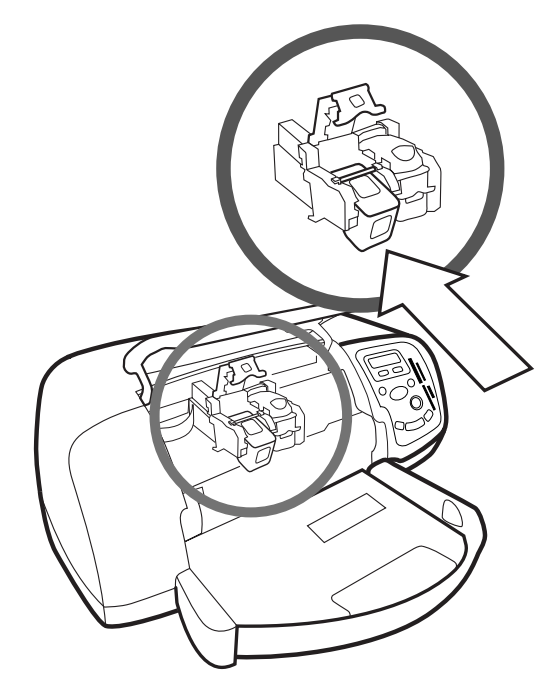

8 上部カバーを閉じます。

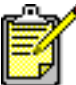

 調整ページが印刷されます。給紙トレイに普通紙が セットされていることを確認します。

### コントロール パネルの使用

ボタンを使用する

プリンタのコントロール パネルには、以下のボタンがあります。

- **電源** プリンタの電源をオン、オフにします。
- 印刷部数 印刷する部数を選択します。
- 写真のサイズ 写真のサイズを選択します。
- 写真の選択 各種メニュー オプションを表示したり、メモリ カードから印刷する写真や DPOF ファイルを選ぶなど、さまざ まなタスクを実行します。
- 保存 メモリ カードからコンピュータに写真を保存します。
- **プリント** 選択した写真をメモリカードから印刷します。
- キャンセル /No 設定の取消し、印刷または保存の中止、LCD の質問への答え、またはメニューを終了するときに使用します。
- OK/Yes LCDの質問に対する答え、写真の選択、または複数の 写真の印刷範囲を指定するときに使用します。連続した複数の 写真を選択するには、その範囲内の最初の写真を選択し、[OK/ Yes] ボタンを約3秒間押したあと、[写真の選択]ボタンを最後 の写真が表示されるまで押し続けます。

[ツール]メニュー を使用する [ツール]メニューは、テスト ページの印刷、プリント カートリッジ のクリーニング、ページと写真のオプションの選択、印刷設定の変更 など、さまざまなタスクを実行するのに使用します。

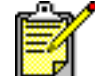

LCD でアスタリスク (\*) が付いているのが現在のプリ ンタ設定です。

| [ツール]メニューオプション         | 選択項目                   |
|------------------------|------------------------|
| テスト ページの印刷             | なし                     |
| 診断ページの印刷               | なし                     |
| プリント カートリッジの<br>クリーニング | なし                     |
| 用紙設定の選択                | ジドウニンシキ<br>マニュアル セッテイ  |
| ページ レイアウトの選択           | フォト アルバム<br>ヨウシセーブ モード |

| [ツール]メニューオプション      | 選択項目                                                |
|---------------------|-----------------------------------------------------|
| 写真の切り取りオプション<br>の選択 | ヒョウジュン キリトリ<br>フルイメージ (キリトリナシ)                      |
| 写真の明るさの調整           | 「クライ」から「アカルイ」まで<br>の <b>7</b> レベル                   |
| 次の印刷用のカラー オプ<br>ション | カラー<br>モノクロ<br>セピア<br>クラシック                         |
| フチなし印刷              | オンオフ                                                |
| 言語の選択               | 日本語、英語、フランス語、ド<br>イツ語、スペイン語、イタリア<br>語、ポルトガル語、オランダ語  |
| 国/地域の選択             | 日本、U.S./ カナダ、イギリス、<br>ヨーロッパ、オーストラリア、<br>アジア / 太平洋地域 |
| すべてのツール設定の取消し       | なし                                                  |

#### ツール メニュー オプションを表示する

→ コントロールパネルの[ツール]ボタンを押して、LCD に変更 したいオプションが表示されたら [OK/Yes] を押します。

オプションには、いくつかの選択項目がある場合があります。

#### 選択項目から1つを選びます。

- 1 [ツール]ボタンの右側を、希望する選択項目が表示されるま で押し続けます。
- **2** [OK/Yes] を押します。

プの見方

**インジケータ ラン** プリンタのコントロール パネルには、2つのインジケータ ランプが あります。

- 印刷ランプ・電源がオンのときに点灯します。緑色のランプが 点滅しているときは、プリンタはタスクを処理中です。オレン ジ色のランプが点滅しているときは、プリンタの状態を点検し てください。
- **メモリ カード ランプ**・このランプが消えているときは、メモリ カードスロットにカードが装着されていません。緑色のランプ が点灯しているときは、カードが正しく装着されています。緑 色のランプが点滅しているときは、プリンタとコンピュータ間 でデータを転送中です。

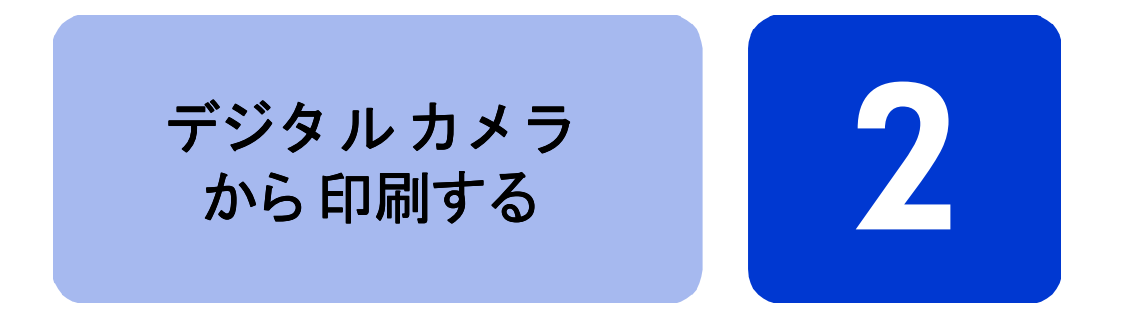

hp photosmart 7350 プリンタでは、コンピュータを使用しなくて も、デジタルカメラから直接美しい写真を印刷できます。

### カメラで指定した写真の印刷

HP ダイレクト プリンティング対応デジタル カメラをお持ちの場合 は、カメラで指定した写真をプリンタから直接印刷することができ ます。

写真の選択と印刷

- カメラの[共有]メニューを使用して、印刷する写真を選びます。詳細については、カメラ付属のマニュアルを参照してください。
- カメラ付属の専用 USB ケーブルを使用して、カメラをプリン タの前面にあるカメラ ポートに接続します。

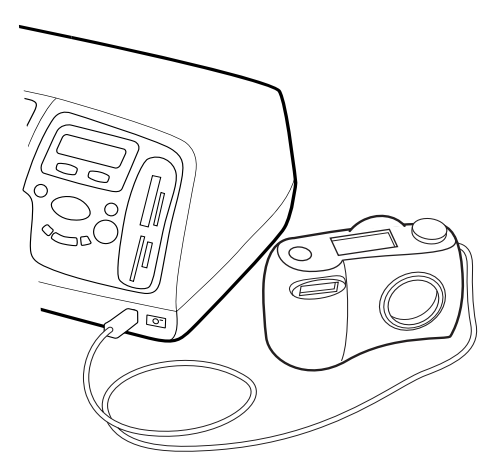

- 3 カメラをプリンタに接続すると、カメラに[印刷設定]メニュー が表示されます。このメニューでは以下の設定ができます。
  - 印刷用に選択した写真を変更する
  - 用紙タイプを選択する
  - 用紙サイズを選択する
- 4 印刷の準備ができたら、カメラの LCD に表示される指示に 従って操作します。

印刷する写真をカメラで指定する方法の詳細については、カメラ付属のマニュアルを参照してください。

### メモリ カードから印刷する

デジタル カメラの写真をメモリ カードに保存しておけば、そのメ モリ カードをプリンタに装着して、コンピュータを使用せずに写真 を直接印刷することができます。手順は、プリンタの LCD 画面に表 示されます。

このプリンタは、7 種類のメモリ カードに対応しています。これら のカードは複数の製造者によって生産されており、さまざまな記憶 容量のものが用意されています。メモリ カードは、デジタル カメ ラの購入店およびほとんどのコンピュータ用品店で購入することが できます。デジタル カメラの写真をメモリ カードに保存している 場合、そのメモリ カードをプリンタに差し込み、写真を印刷した り、保存したりすることができます。

対応しているメモ このプリンタが読み出せるのは、コンパクトフラッシュ™ Type lま リカード たは II、IBM Microdrive™、スマートメディア ™、マルチメディア カード ™、Secure Digital™、およびメモリースティック ™ などのメ モリカードです。

> 注意! 指定タイプ以外のメモリ カードを使用すると、メモリ カードや プリンタが損傷するおそれがあります。

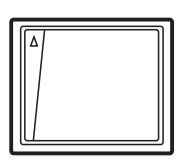

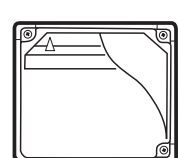

**IBM** Microdrive

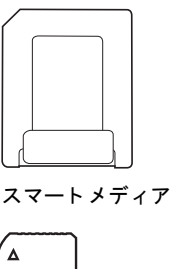

コンパクトフラッ シュ Type | と ||

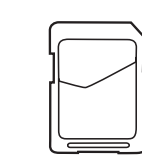

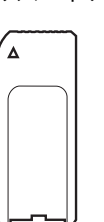

マルチメディアカード Secure Digital

メモリースティック

デジタル カメラが複数のファイル タイプをサポートする場合、 JPEG、非圧縮の TIFF、FlashPix、および RAW など、さまざまなファ イル形式で写真を保存することもできます。JPEG ファイルおよび非 圧縮 TIFF ファイルは、メモリ カードから直接印刷できます。その 他の種類のファイルの場合は、コンピュータに保存して、ソフトウェ ア アプリケーションを使って印刷できます。

メモリ カードを 挿入する

デジタル カメラで撮った写真は、すぐにプリンタに印刷すること も、コンピュータに直接保存することもできます。

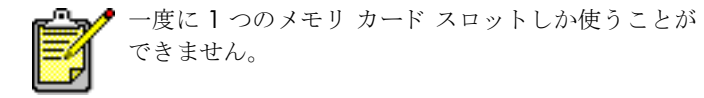

メモリ カードが正しく装着されると、メモリ カード スロットのラ ンプが点灯します。メモリ カードで認識された写真の枚数が LCD に数秒間表示されます。

注意! カード スロットのランプが点滅しているときは、メモリ カード を引き出さないでください。アクセス中のカードを取り出すと、プリ ンタやメモリ カードが損傷したり、メモリ カードの情報が破損したり するおそれがあります。詳細については、24 ページの「印刷する 写真を選択する」を参照してください。

### コンパクトフラッシュまたは IBM Microdrive メモリ カードを 挿入する

上部左側にあるメモリ カード スロットに、メモリ カードの表面が 左に向くようにして、小さい穴が開いている方から先に挿入します。

注意!メモリカードは、小さい穴が開いている方を先にプリンタに 挿入してください。挿入方向を間違えるとメモリカードとプリンタが 破損するおそれがあります。

スロットの奥まで、メモリ カードをゆっくりと押し込みます。カー ドは、頭の部分がスロットから少しはみ出した状態になります。 メモリ カードを強く押し込みすぎると、メモリ カードとプリンタ が破損するおそれがあります。

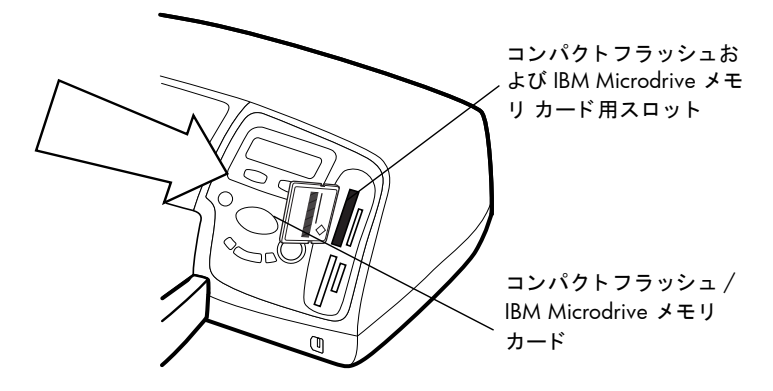

### マルチメディア カードおよび Secure Digital メモリ カードを 挿入する

上部右側にあるメモリ カード スロットに、メモリ カードの表面が 左に向くようにして、金属端子から先に挿入します。

スロットの奥まで、メモリ カードをゆっくりと押し込みます。カー ドは、頭の部分がスロットから少しはみ出した状態になります。 メモリ カードを強く押し込みすぎると、メモリ カードとプリンタ が破損するおそれがあります。

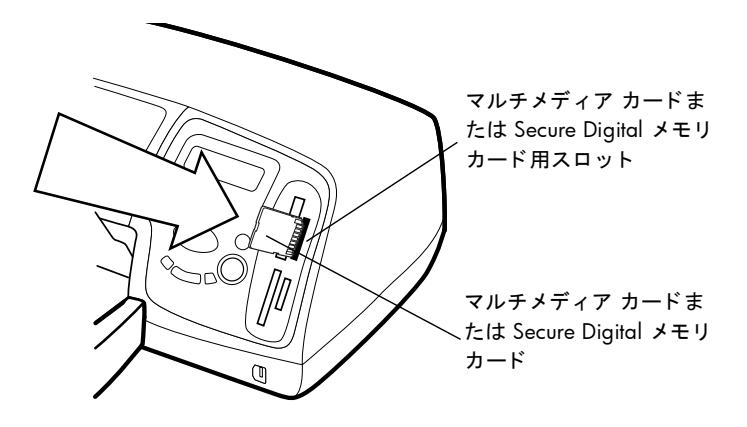

#### スマートメディア メモリ カードを挿入する

下部左側にあるメモリカードスロットに、メモリカードの表面 (黒い面)が左に向くようにして、金属部を先に挿入します。

スロットの奥まで、メモリ カードをゆっくりと押し込みます。カードは、頭の部分がスロットから少しはみ出した状態になります。 メモリ カードを強く押し込みすぎると、メモリ カードとプリンタ が破損するおそれがあります。

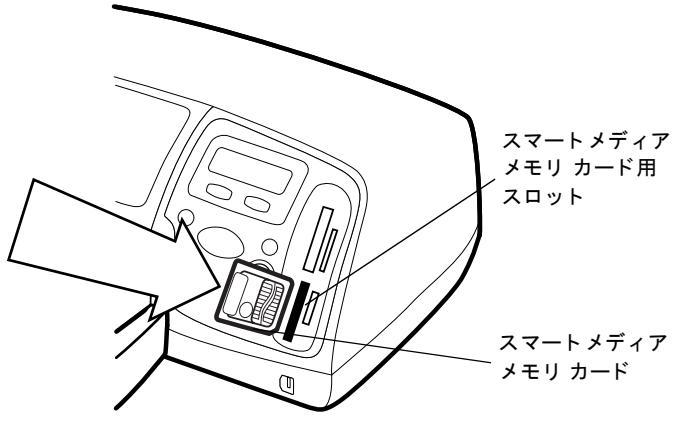

### メモリースティック メモリ カードを挿入する

下部右側にあるメモリ カード スロットに、メモリースティック メ モリ カードの金属端子が右に向くようにして、金属端子から先に挿 入します。 スロットの奥まで、メモリ カードをゆっくりと押し込みます。カードは、頭の部分がスロットから少しはみ出した状態になります。 メモリ カードを強く押し込みすぎると、メモリ カードとプリンタ が破損するおそれがあります。

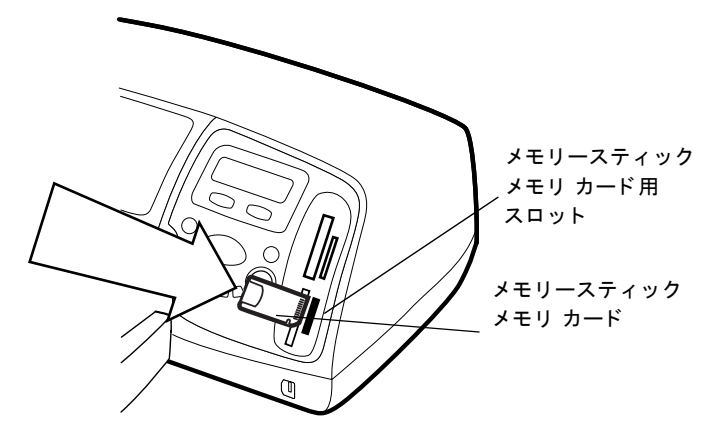

### 印刷する写真を選 択する

刷する

印刷または保存する写真を選ぶときは、写真のインデックスページ を印刷して、メモリカードに保存されているすべての写真を一覧表 示すると便利です。

1 プリンタにメモリ カードを挿入します。

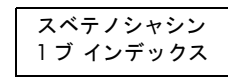

**2**プリンタの LCD をチェックしま す。 右のような画面が表示されます。

**3 プリント** ボタンを押します。

**コントロールパ** メモリ カードの写真は、メモリ カードをプリンタに挿入して印刷す る写真を選択し、プリント ボタンを押すだけで簡単に印刷できます。

コントロール パネルから写真を印刷する

- 1 プリンタにメモリ カードを挿入します。
- **2 写真の選択** ボタンを押して、印刷する写真を選択します。
- 3 印刷したい写真の番号が LCD に表示されたら、OK/Yes ボタン を押します。
- **4 プリント** ボタンを押して、選択した写真の印刷を開始します。

個別または複数の写真を印刷する方法、連続した範囲の写真を印刷 する方法、写真の印刷サイズを変更する方法の詳細については、hp photosmart プリンタのヘルプを参照してください。

デジタル カメラから印刷する:メモリ カードから印刷する

## コンピュータ から印刷する

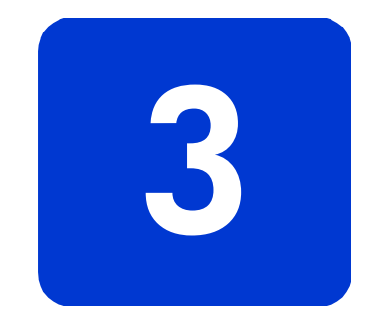

hp photosmart 7350 プリンタは、印刷が可能なすべての Windows または Macintosh ソフトウェア アプリケーションで使用できます。 フォト アルバム、グリーティング カード、ニュースレターなど、ど んな形式のものでも印刷できます。

すでにコンピュータでプリンタを使用したことがある方は、通常の 方法ですぐに印刷を開始できます。この章では、はじめて使用され る方や質問がある方に、操作方法を詳しく説明します。

コンピュータから印刷するときには、プリンタのコントロールパネ ルの設定は使用できません。ソフトウェアで指定した印刷設定が優 先されます。

### Windows PC からの印刷

| ソフト | ウェア アプ |
|-----|--------|
| リケー | ションから  |
| 印刷す | 3      |

- 1 ソフトウェアの [ファイル]メニューから、 [印刷]を選択します。
- 2 [印刷]ダイアログボックスで印刷したいページと部数を選択 します。

| サンタ名(W)                                                                                                    | リンター                       |                                          |                                             |
|----------------------------------------------------------------------------------------------------|----------------------------|------------------------------------------|---------------------------------------------|
| <ul> <li>状態: アイドリング中<br/>種類: hp photosmart series<br/>場所: FILE:<br/>コント:</li> <li>印刷節数</li> <li>印刷節数</li> <li>① すべて(A)</li> <li>① 現在のページ(E)</li> <li>① 違択した部分(S)</li> <li>○ ページ指定(Q)</li> <li>① 引着</li> <li>① 引着</li> <li>○ 部第位(C)</li> <li>□ □ □ □ □ □ □ □ □ □ □ □ □ □ □ □ □ □ □</li></ul> | 川ンタ名(N):                   | log hp photosmart series                 | ▼ プロパティ(P)                                  |
| 印刷範囲      「 すべて (A)      「 すべて (A)      「 現在のページ(E) ① / 違択した部分(S)      ベージ指定(B)      「 人 一ジ指定(B)      「 人 一ジ指定(B)      「 人 一ジ指定(B)      「 人 一ジ 一 一 一 一 一 一 一 一 一 一 一 一 一 一 一 一 一                                                                                                    | 犬態:<br>重類:<br>易所:<br>コメント: | アイドリング中<br>hp photosmart series<br>FILE: |                                             |
| ・すべて(A)         ・現在のページ(E)                                                                                                    | 刷範囲                        |                                          | ED局倍B数                                      |
| ○ 現在のページ(E) C 遠沢した部分(S)<br>C ページ指定(Q):<br>1.36 のようにページ番号をカンマで区切って指定す<br>るか、4-8 のようにページ範囲を指定して(ださい。<br>印刷対象(W):<br>文書<br>印刷対象(W):<br>文書<br>平<br>日紙サイズの指定(Q):<br>日紙サイズの指定(Q):<br>(音率指定なし)                                                                                                    | • すべて( <u>A</u> )          |                                          | 部数① 1 🛨                                     |
| C へージ指定 (2)     C へージ指定 (2)     C へージ 指定 (2)     C へージ 都局を指定して(ださい。     I 枚あたりのページ数(①): 「ページ     I 和紙サイズの指定 (2): 「信率指定なし                                                                                                    | 現在のペー                      | <b>グ(E)</b> で 選択した部分(S)                  |                                             |
| 136 のようペイン)番号をガンパビとりらく指定す<br>さか 4-8 のようペイン範囲を指定して代だい。<br>抑酸対象(W): 文書                                                                                                    | ペーン指定                      |                                          | 3 13 12 12 12 12 12 12 12 12 12 12 12 12 12 |
| 11 秋方が協小<br>11 秋方だりのページ数(1): 1 ページ<br>11 秋方だりのページ数(1): 1 ページ<br>用紙サイズの指定(2): 信率指定なし                                                                                                    | 3,6 のようにへー<br>か、4-8 のよう    | ーツ番号をカンマで区切って指定す<br>にページ範囲を指定してください。     |                                             |
| 印刷対象(W) 文書<br>□ 秋あたりのページ数(W) 1 ページ<br>印刷指定(R) すべてのページ<br>可 用紙サイズの指定(Z) 信率指定なし                                                                                                    |                            |                                          | - 拡大/縮小                                     |
| 和制指定(配) すべてのページ 用紙サイズの指定(型) 信率指定なし                                                                                                    | 刷対象(₩):                    | 文書                                       | 1 枚あたりのページ数(山): 1ページ 💽                      |
|                                                                                                    | 刷指定( <u>R</u> ):           | すべてのページ                                  | 用紙サイズの指定(2): 倍率指定なし ▼                       |
|                                                                                                    |                            |                                          |                                             |

3 より 詳細な印刷設定をする場合は、[プロパティ]をクリックします。プリンタのプロパティで印刷品質、用紙タイプなどを設定し、[OK] をクリックします。

| 高画質                         | hn Dieital Photography(H)         |
|-----------------------------|-----------------------------------|
| きれい<br>はつい (標準)<br>はつい (最速) | THE EVENING THE WEIGHT OF         |
|                             |                                   |
| 自動                          | •                                 |
| Arresta                     |                                   |
| 解像度コントロール ―――               |                                   |
| フォト用紙の印刷;<br>C PhotoREt(P)  | インクジェット専用紙テキスト レンダリング:<br>6 自動(1) |
| C 最適化された 4800x1200 d        | lpi(4) C 1200dpi(1)               |
|                             |                                   |

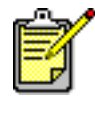

プリンタのプロパティ設定に関する詳しい説明を表示 するには、右上の [?] をクリックした後、知りたい項 目をクリックします。[ヘルプ]をクリックしても、説 明を表示できます。 4 [OK] をクリックして印刷を開始します。

次の項目の詳しい説明は、hp photosmart プリンタ ヘルプを参照し てください。

- デフォルトの印刷設定を変更する
- 詳細設定を使用する
- 写真の色と明るさを調整する

Windows タスク バー アイコンを 使用する プリンタ ソフトウェアをインストールすると、次の2つのアイコン が Windows タスクバーに表示されます。

- hp photosmart プリンタ アイコン 🏠
- hp photosmart メモリ カード アイコン

これらのアイコンを使用して、さまざまな機能を実行できます。

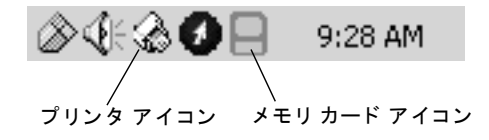

hp photosmart プリンタ アイコン 🏠

プリンタアイコンを使って、[プリンタのプロパティ] ダイアログボックスを開いたり、デフォルトのプリンタを選択したり、ツールボックスを表示します。

- プリンタアイコンをクリックすると、[プリンタのプロパティ]ダ イアログボックスが表示されます。
- プリンタアイコンを右クリックすると、次のメニューが表示されます。メニューから必要な項目を選択します。

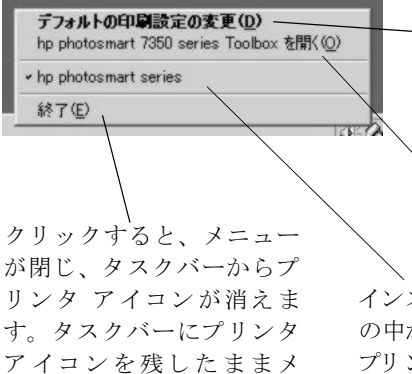

ニューを閉じるには、画面

のメニュー以外の部分をク

リックします。

クリックすると、[プリ ンタのプロパティ]ダイ アログ ボックスが表示 されます。

クリックすると、 hp photosmart ツールボッ クスが表示されます。

インストールされているプリンタ の中から、ご利用の hp photosmant プリンタを選択します。現在選択 されているプリンタの横には、 チェックマークが付きます。

hp photosmart メモリ カード アイコンを使用する 🗖

メモリ カード アイコンは、プリンタの状態を調べたり、メモリ カー ド内に保存されている写真にアクセスしたり、[接続] ダイアログ ボックスを表示するのに使用します。

| 8 | メモリ カード アイコンが緑色の場合は、プリ<br>ンタにメモリ カードが装着され、メモリ カー<br>ドに保存されている写真にアクセスできる状態<br>です。                                                                                  |
|---|----------------------------------------------------------------------------------------------------|
|   | メモリ カード アイコンが灰色の場合は、メモ<br>リ カードがプリンタに装着されていません。                                                                                                    |
| B | メモリカード アイコンに赤の x 印が付いてい<br>る場合は、プリンタとコンピュータの接続が切<br>断されています。コンピュータから印刷する場<br>合は、再度接続を確立する必要があります。接<br>続を再確立する方法については、33 ページの<br>「接続関連の問題 (Windows)」を参照してくだ<br>さい。 |

アイコンの状態で、プリンタの状態がわかります。

 メモリ カード アイコンを右クリックすると、次のメニューが 表示されます。メニューから必要な項目を選択します。

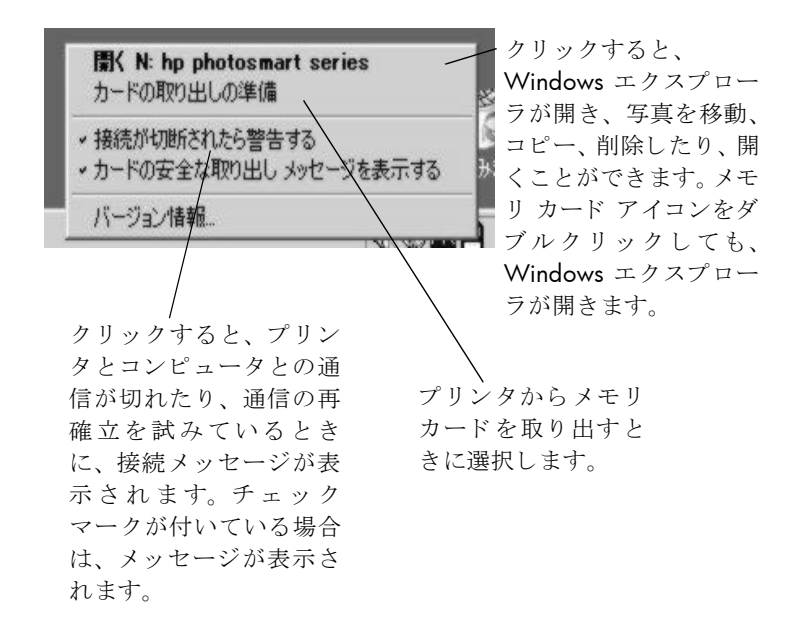

次の項目の詳しい説明は、hp photosmart プリンタ ヘルプを参照してください。

- プリンタのプロパティを設定する
- ツールボックスを使用する
- HP Photo and Imaging Director を使用する

### Macintosh から印刷する

ソフト ウェア アプ リケーションから 印刷する (OS X ま たは OS 9.x)

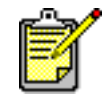

次に OS X の操作手順を説明します。OS 9.x の場合 は、手順が若干異なります。印刷を開始する前に、Print Center (OS X) またはセレクタ (OS 9.x) で、hp photosmart プリンタを選択してください。詳細につい ては、プリンタ付属の小冊子 『ソフトウェアのセッ トアップと製品サポート』を参照してください。

- アプリケーションの[ファイル]メニューから、[用紙設定] を選択します。
- 2 [対象プリンタ] プルダウン メニューで [photosmart 7350] を 選択し、ページの属性 (用紙のサイズ、方向、拡大縮小など) を設定します。ページ属性を選択したら、[OK] をクリックし ます。

| hp photos | smart 7350 用紙設定                  | J1-5.0 |
|-----------|----------------------------------|--------|
|           | ○居住 ◆ ページサイズ A4 拡大縮小: 100 方向: 1○ | •      |
| 設定:       | ページ属性                            |        |
| フォーマット:   | photosmart 7350                  |        |
|           | hp photosmart 7350               |        |
| 用紙サイズ:    | ISO A4                           |        |
|           | 21.0 cm. x 29.7 cm.              |        |
| 方向:       |                                  |        |
| 拡大縮小:     | 100 %                            |        |
| ?         | (キャンセル) OK                       |        |

- **3** アプリケーションの[ファイル]メニューから、[印刷]を選 択します。
- 4 作業内容に合わせて印刷設定を選択します。その他のパネルを 使用するには、プルダウンメニューから目的のパネルを選択し ます。

|                    | 設定 ◆<br>野数: 1 □ 丁合い □ 後から前にプリント |      |
|--------------------|---------------------------------|------|
| ブリンタ<br>プリセット      | 7: photosmart 7350<br>+: 標準     |      |
| 印刷部数と印刷<br>部<br>ペー | Nページ<br>③数: 1                   |      |
| ?                  | (ブレビュー) (キャンセル) (               | プリント |

5 [プリント](OS X) または [OK] (OS 9.x) をクリックして印刷を 開始します。

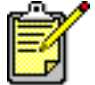

その他の設定に関する詳しい説明を表示するには、ダ イアログ ボックスの左下にある [?] をクリックしま す (OS X のみ )。

次の項目の詳しい説明は、hp photosmart プリンタ ヘルプを参照し てください。

- 印刷設定を変更する
- 詳細設定を使用する
- 写真の色と明るさを調整する

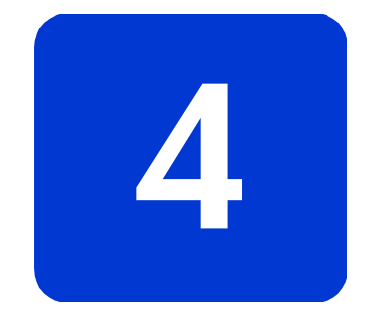

hp photosmart プリンタは、故障しにくく、しかも使いやすく設計さ れています。この章では、一般的な問題を解決するためのヒントや アドバイスを記します。お読みになる前に、以下のことを確認して ください。

- プリンタとコンピュータ間のすべてのケーブルが、しっかり接続されている。
- 最新バージョンのプリンタドライバを使用している。HP Web サイト(www.hp.com/jp)で、最新バージョンの有無をチェッ クしてください。お問い合わせ先については、プリンタ付属の 小冊子『ソフトウェアのセットアップと製品サポート』を参照 してください。

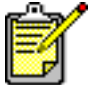

トラブルシューティング

 ここに記載した情報は、Windows PCおよびMacintosh の両方のオペレーティングシステムに関するものです。

### 接続関連の問題(Windows)

Windows PC で hp photosmart プリンタを使用するには、プリンタ とコンピュータを常に接続しておく必要があります。これにより、 コンピュータは接続先のプリンタ側からの情報を読み取ります。

Windows PC と hp photosmart プリンタ間の接続が切れると、警告 メッセージがコンピュータの画面に表示されます。

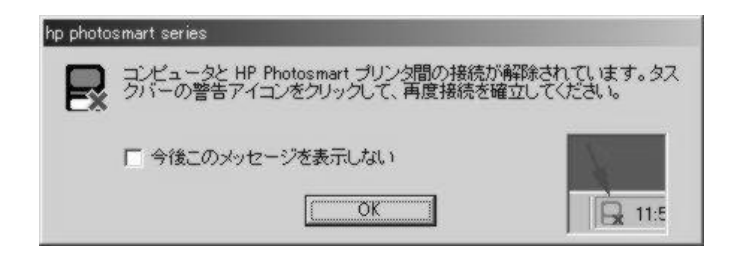

接続が切れる原因としては次が考えられます。

- コンピュータがプリンタに接続されていない、または、プリン タの電源が入っていないか、電源コンセントに接続されていない。
- USB ハブやドッキング ステーション経由で複数のデバイスと 接続しているため、コンピュータが他のデバイスにアクセス中 にプリンタへの接続が一時的に切断された。他のデバイスへの アクセスが終わるまで待つか、プリンタを直接コンピュータに 接続してください。

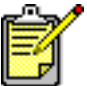

 接続が切断されると、Windowsのタスクバーに接続 が切断された状態を示すメモリカードアイコン
 が表示されます。

再接続するには、次の手順を実行します。

- USB ケーブルがコンピュータとプリンタ背面の USB ポートの 両方にしっかりと接続されていることを確認します。プリンタ の電源ケーブルがプリンタと電源コンセントにしっかりと差し 込まれ、プリンタの電源がオンになっていることを確認します。
- それでも接続できない場合は、接続が切断された状態を示すメモリカードアイコンを右クリックし、メニューから [hp photosmant シリーズの再接続]を選択します。

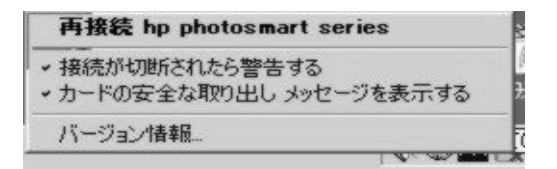

hp photosmart ダイアログ ボックスが表示されたら、[再試行]をク リックして接続を再確立してください。

### 接続関連の問題(Macintosh)

Macintosh コンピュータで hp photosmart プリンタを使用する場合 は、プリンタとコンピュータを常に接続しておく必要があります。 これにより、コンピュータは接続先のプリンタ側からの情報を読み 取ることができます。 Macintosh コンピュータと hp photosmart プリンタとの間の接続が 切れると、警告メッセージが画面に表示されます。

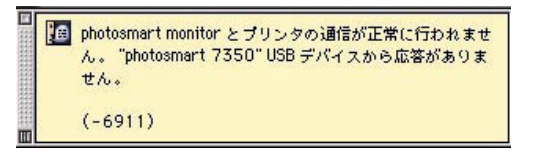

接続が切れる原因として、通常、次のことが考えられます。

- コンピュータがプリンタに接続されていない、または、プリンタの電源が入っていないか、電源コンセントに接続されていない。
- USB ハブやドッキング ステーション経由で複数のデバイスと 接続しているため、コンピュータが他のデバイスにアクセス中 にプリンタへの接続が一時的に切断された。他のデバイスへの アクセスが終了するまで待つか、プリンタを直接コンピュータ に接続します。

再接続する前に、すべてのケーブル接続をチェックします。USB ケーブルがコンピュータとプリンタ背面の USB ポートの両方に しっかりと接続されていることを確認します。プリンタの電源ケー ブルがプリンタと電源コンセントにしっかりと差し込まれ、プリン タの電源がオンになっていることを確認します。

## **USB**関連の問題

| 問題                                                                                                    | 考えられる原因                                                                                                    | 解決方法                                                                                                    |
|----------------------------------------------------------------------------------------------------|----------------------------------------------------------------------------------------------------|----------------------------------------------------------------------------------------------------|
| Windows PC のみ<br>USB ケーブルで他の<br>USB デバイスまたは<br>ハブを介してプリン<br>タに接続して印刷し<br>ようとすると、「<<br>USB ポート名>への<br>書き込みエラーが発<br>生しました」という<br>メッセージが表示さ | 他の USB デバイスやハブか<br>ら有効なデータがプリンタ<br>に送られていない。<br>または<br>プリンタとコンピュータの<br>間の双方向通信が、ハブに<br>接続されている他のデバイ<br>スによって妨げられてい<br>る。 | <ul> <li>解決方法</li> <li>プリンタを直接コンピュータの USB<br/>ポート に接続します。</li> <li>USB ケーブルがコンピュータとプリ<br/>ンタ背面の USB ポートにしっかりと<br/>接続されていることを確認します。</li> <li>ハブから他の USB デバイスを取り外<br/>し、印刷をやりなおします。</li> </ul> |
| れる。                                                                                                    | USB ケーブルが長すぎる。                                                                                                    | お使いのプリンタでサポートする長<br>さの USB ケーブルを使用しているこ<br>とを確認します。サポートするUSB<br>ケーブルの長さについては、hp<br>photosmart プリンタ ヘルプの「仕様」<br>を参照してください。                                                                    |
| <b>Windows PC のみ</b><br>プリンタを USB ケー<br>ブルで接続して印刷し<br>ようとすると、「Dot4<br>への書き込みエラー<br>が発生しました」と<br>いうメッセージが表<br>示される。                       | USB 接続に問題がある。                                                                                                    | <ul> <li>解決方法</li> <li>USB ケーブルをコンピュータから取り外し、接続し直します。</li> <li>USB ケーブルがコンピュータとプリンタ 背面の USB ポート にしっかり接続されていることを確認します。</li> <li>コンピュータを再起動します。</li> </ul>                                     |

| 問題                                                                                                    | 考えられる原因                                                                                            | 解決方法                                                                                                    |
|----------------------------------------------------------------------------------------------------|----------------------------------------------------------------------------------------------------|----------------------------------------------------------------------------------------------------|
| プリンタとコンピュー<br>タを USB ケーブルで<br>接続すると、「コン<br>ピュータがプリンタ<br>前面の USB ポートに<br>接続されています。」<br>というエラー メッ<br>セージが表示され<br>る。 | コンピュータがプリンタ前<br>面のカメラ ポートに接続さ<br>れている。このポートは、HP<br>ダイレクト プリンティング<br>対応デジタル カメラを接続<br>するときにのみ使用します。 | <ul> <li>解決方法</li> <li>USB ケーブルをプリンタ背面の USB ポートに接続します。</li> <li>プリンタ ソフトウェアのインストール中にこのエラー メッセージが表示された場合は、以下を試みます。</li> <li>Windows PC</li> <li>プリンタ ソフトウェアをアンインストールします。プリンタ ソフトウェアをアンインストールします。プリンタ ソフトウェアの削除]をクリックし、続いて画面に表示される指示に従います。</li> <li>アンインストールが終了した後、コンピュータを再起動します。</li> <li>USB ケーブルをプリンタ背面の USB ポートに接続します。</li> <li>プリンタ ソフトウェアを再インストールします。手順については、プリンタ付属の小冊子『ソフトウェアのセットアップと製品サポート』を参照してください。</li> <li>Macintosh</li> <li>プリンタ ソフトウェアをアンインストールします。プリンタソフトウェアを再インストールします。ポートに表示される指示に従います。</li> <li>アンインストールが終了した後、コンピュータを再起動します。</li> <li>Windowship (アンインストール)を選択し、続いて画面に表示される指示に従います。</li> <li>アンインストールが終了した後、コンピュータを再起動します。</li> <li>USB ケーブルをプリンタ背面の USB ポートに接続します。</li> <li>アンインストールが終了した後、コンピュータを再起動します。</li> <li>USB ケーブルをプリンタ背面の USB ポートに接続します。</li> <li>アンインストールが終了した後、コンピュータを再起動します。</li> <li>アンインストールが終了した後、コンピュータを再起動します。</li> <li>Mocintosh</li> <li>プリンタ ソフトウェアを再インストールします。手順については、プリンタ ソフトウェアを再インストールが終了した後、コンピュータを再起動します。</li> </ul> |

| 考えられる原因                                                                                                    | 解決方法                                                                                                    |
|----------------------------------------------------------------------------------------------------|----------------------------------------------------------------------------------------------------|
| コンピュータとプリンタ間<br>のケーブル内に静電気が発<br>生している。<br>または<br>USBケーブルが破損している。<br>または<br>USB ケーブルが正しく接続<br>されていない。<br>または<br>ソフトウェアがプリンタを<br>識別できない。プリンタと<br>USB の接続に問題がある。 | <ul> <li>解決方法</li> <li>1 USB ケーブルをプリンタから取り外します。</li> <li>2 電源ケーブルをプリンタから取り外します。</li> <li>3 10 秒ほど待ちます。</li> <li>4 電源ケーブルをプリンタに接続します。</li> <li>5 USB ケーブルをプリンタ背面の USB ポートに差し込みます。</li> <li>6 [新しいハードウェアの追加または検出ウィザード]ダイアログボックスに、引き続き「不明なデバイス」と表示される場合は、HP Webサイト (www.hp.com/jp)にアクセスしてソフトウェアの最新版を入手するか、または HP カスタマケアにお問い合わせください。お問い合わせたについては、プリンタ付属の小冊子『ソフトウェアのセットアップと製品サポート』を参照してください。</li> </ul> |
|                                                                                                    | 考えられる原因<br>コンピュータとプリンタ間<br>のケーブル内に静電気が発<br>生している。<br>または<br>USBケーブルが破損している。<br>または<br>USB ケーブルが正しく接続<br>されていない。<br>または<br>ソフトウェアがプリンタを<br>識別できない。プリンタと<br>USBの接続に問題がある。                                                                                                    |

## プリンタ関連の問題

| 問題                    | 考えられる原因                        | 解決方法                                                                                                    |
|-----------------------|--------------------------------|----------------------------------------------------------------------------------------------------|
| 印刷が極端に遅い<br>(次ページに続く) | コンピュータが推奨するシス<br>テム要件を満たしていない。 | コンピュータの RAM (メモリ) 容量<br>とプロセッサ速度をチェックして<br>ください。システム要件について<br>は、hp photosmart プリンタ ヘルプ<br>の「仕様」を参照してください。 |
|                       | 同時に実行しているソフト<br>ウェアプログラムが多すぎる。 | 必要なソフトウェア プログラム以<br>外はすべて終了します。                                                                           |

| 問題                     | 考えられる原因                                                                   | 解決方法                                                                                                    |
|------------------------|---------------------------------------------------------------------------|----------------------------------------------------------------------------------------------------|
| (前ページから続く)<br>印刷が極端に遅い | 古いバージョンのプリンタ ド<br>ライバを使用している。                                             | HP Web サイト (www.hp.com/jp)<br>で最新のプリンタ ドライバを入手<br>します。お問い合わせ先について<br>は、プリンタ付属の小冊子 『ソフ<br>トウェアのセットアップと製品サ<br>ポート』を参照してください。<br>Windows PC                                                                                                    |
|                        |                                                                           | HP Webからの更新ソフトウェアを<br>使って、使用しているプリンタド<br>ライバのバージョンを確認します。<br>詳細については、hp photosmart プ<br>リンタ ヘルプの「お手入れとメン<br>テナンス」を参照してください。<br>Macintosh<br>[プリント] ダイアログ ボックス<br>(OS 9.x) または [Print Center] (OS X)<br>を使って、使用しているプリンタ<br>ドライバのバージョンを確認しま<br>す。詳細については、hp photosmart<br>プリンタ ヘルプの「毎日の使用」を<br>参照してください |
|                        | グラフィックスや写真が入っ<br>た複雑な文書を印刷しようと<br>している。<br>または<br>高解像度の写真を印刷しよう<br>としている。 | <ul> <li>解決方法</li> <li>ハードディスクの空き容量を増やします。ハードディスクの空き容量が100MB未満になると処理速度が遅くなる場合があります。</li> <li>そのままお待ちください。グラフィックスや写真を含むサイズの大きなファイルは、テキスト文書より印刷速度が遅くなります。</li> </ul>                                                                                                    |

| 問題                                                           | 考えられる原因                                         | 解決方法                                                                                                    |
|--------------------------------------------------------------|-------------------------------------------------|----------------------------------------------------------------------------------------------------|
| <ul> <li>問題</li> <li>(前ページから続く)</li> <li>印刷が極端に遅い</li> </ul> | <b>4800 x 1200 dpi</b> を選択してい<br>る。             | <ul> <li>Windows PC</li> <li>1 プリンタの [プロパティ] ダイア<br/>ログ ボックスの [品質] タブで、<br/>[印刷品質] を [高画質]、[用紙の<br/>種類] を [フォト用紙] に設定し<br/>ます。[高解像度コントロール]<br/>で、[最適化された4800x1200<br/>dpi] ではなく、[PhotoREt] を選択<br/>します。</li> <li>2 印刷をやりなおします。</li> <li>Macintosh</li> <li>1 [用紙の種類/品質]パネルで、<br/>[High Resolution Photo (高解像度<br/>(フォト用)] の選択を取り消しま<br/>す。</li> <li>2 印刷をやりなおします。</li> </ul> |
|                                                              | プリンタを USB ハブに接続し<br>ていて、他の USB デバイスが<br>使用中である。 | <ul> <li>解決方法</li> <li>USBケーブルをハブではなく、プリンタ背面のUSBポートに直接接続します。</li> <li>印刷中は、ハブに接続されている他のデバイスを使用しないようにします。</li> </ul>                                                                                                    |
|                                                              | [用紙の種類]オプションが [自動] に設定されている。                    | <ul> <li>用紙タイプが [自動] に設定されていると、プリンタは用紙をスキャンして用紙タイプを判断します。これには、数秒ほど余分にかかる場合があります。これを避けるには、印刷する前に用紙タイプを指定します。</li> <li>Windows PC</li> <li>プリンタの [プロパティ] の [品質] タブで、適切な用紙タイプを選択します。</li> <li>Macintosh</li> <li>[印刷] ダイアログボックスの [用紙の種類/品質] パネルで、適切な用紙タイプを選択します。</li> </ul>                                                                                                    |

| 問題                      | 考えられる原因                                                                            | 解決方法                                                                                                    |
|-------------------------|------------------------------------------------------------------------------------|----------------------------------------------------------------------------------------------------|
| 印刷が極端に遅い<br>(前ページから続く)  | リザーブ モードで印刷してい<br>る。プリント カートリッジの<br>どちらか 1 つがセットされて<br>いないと、プリンタはリザーブ<br>モードになります。 | 取り外されているプリント カート<br>リッジを新しいものと交換してく<br>ださい。                                                                                                    |
| プリンタの電源が入<br>らない。       | プリンタの消費電力が大きす<br>ぎる。                                                               | プリンタから電源ケーブルを取り<br>外して、10 秒ほど待ちます。電源<br>ケーブルをもう一度接続し、電源ボ<br>タンを押して、プリンタの電源をオ<br>ンにします。                                                                                                    |
|                         | プリンタを差し込んでいる電<br>源タップがオフになっている。                                                    | 電源タップをオンにします。                                                                                                    |
| 印刷ランプが緑色に<br>点滅している。    | プリンタが情報を処理してい<br>る。                                                                | そのままお待ちください。情報の処<br>理が完了するまで、少々時間がかか<br>ります。                                                                                                    |
| 印刷ランプがオレン<br>ジ色に点滅している。 | プリンタにメッセージが表示<br>されています。                                                           | <ul> <li>解決方法</li> <li>1 プリンタの LCD、コンピュータの<br/>モニタ、カメラの LCD に表示さ<br/>れる指示をお読みください。</li> <li>2 それでも問題が解決しない場合<br/>は、プリンタの電源をオフにし、<br/>プリンタの電源ケーブルを取り<br/>外して、1 分ほど待ってから、接<br/>続し直します。プリンタの電源<br/>をオンにします。</li> </ul>                                                                             |
| 印刷ランプが赤色に<br>点滅している。    | 致命的なエラーが発生した。                                                                      | <ul> <li>解決方法</li> <li>1 プリンタの電源をオフにします。<br/>プリンタの電源ケーブルを取り<br/>外して、1分間待ってから、接続<br/>し直します。プリンタの電源をオ<br/>ンにします。</li> <li>2 以上の手順で問題が解決しない<br/>場合は、www.hp.com/jpをご覧<br/>になるか、または HP カスタマケ<br/>アにお問い合わせください。お<br/>問い合わせ先については、プリ<br/>ンタ付属の小冊子『ソフトウェ<br/>アのセットアップと製品サポー<br/>ト』を参照してください。</li> </ul> |

| 問題                                                                                | 考えられる原因                                    | 解決方法                                                                                                    |
|-----------------------------------------------------------------------------------|--------------------------------------------|----------------------------------------------------------------------------------------------------|
| <b>Windows PC のみ</b><br>タスクバーに接続が切<br>断されたメモリ カー<br>ド アイコン <b>、</b> が表<br>示されている。 | プリンタとコンピュータの接<br>続または通信に問題がある。             | <ul> <li>解決方法</li> <li>1 接続アイコンをクリックし、ダイアログボックスの[接続]をクリックします。それでも接続に問題がある場合は、接続ケーブルがコンピュータとプリンタ背面の USB ポートの両方にしっかりと接続されていることを確認します。</li> <li>2 それでも問題が解決しない場合は、コンピュータを再起動します。</li> </ul>   |
| プリンタがメモリ<br>カード上のファイル<br>を認識しない。                                                  | メモリ カードに、プリンタが<br>読み取れないファイル形式が<br>含まれている。 | プリンタがサポートする形式で写<br>真を保存できるようにカメラを設<br>定します。サポートされている画像<br>ファイル形式については、hp<br>photosmart プリンタ ヘルプの「仕<br>様」を参照してください。また、特<br>定の形式でファイルを保存するよ<br>うにカメラを設定する手順につい<br>ては、カメラのマニュアルを参照し<br>てください。 |

## 印刷関連の問題

| 問題                            | 考えられる原因                           | 解決方法                                                                                    |
|-------------------------------|-----------------------------------|-----------------------------------------------------------------------------------------|
| フォト用紙がプリン<br>タに正しく給紙され<br>ない。 | フォト トレイがセットされて<br>いない。            | フォト トレイ スライダを用紙の端<br>とぴったり合うまで押し込み、フォ<br>トトレイを正しくセットします。                                |
|                               | 湿度が極端に低い(または高い)<br>環境で印刷しようとしている。 | <ul> <li>解決方法</li> <li>フォト用紙をフォトトレイの奥まで差し込みます。</li> <li>フォト用紙を1度に1枚だけセットします。</li> </ul> |

| 問題                              | 考えられる原因                               | 解決方法                                                                                    |
|---------------------------------|---------------------------------------|-----------------------------------------------------------------------------------------|
| 用紙がプリンタに正<br>しく給紙されない。          | 給紙トレイにセットされてい<br>る用紙が多すぎる。            | 給紙トレイから用紙を数枚取り出<br>して、印刷をやり直します。                                                        |
| または<br>用紙がプリンタから<br>正しく 排紙されない。 | 用紙ガイドが正しく調節され<br>ていない。                | 横方向と縦方向用紙ガイドを、用紙<br>を曲げないように用紙の端にぴっ<br>たりと合わせます。                                        |
|                                 | 用紙が厚すぎる(または薄すぎ<br>る)                  | サポートされる用紙の重さについ<br>ては、 hp photosmart プリンタ ヘル<br>プの「仕様」を参照してください。                        |
|                                 | 用紙に染みまたはしわがある                         | 別の用紙を使って印刷してみてく<br>ださい。                                                                 |
| プリンタが印刷しない。<br>(次ページに続く)        | プリンタにメッセージが表示<br>されています。              | LCD に表示される指示に従ってく<br>ださい。                                                               |
|                                 | 電源が入っていないか、電源<br>ケーブルのコネクタが緩んで<br>いる。 | <ul> <li>解決方法</li> <li>電源がオンであることを確認します。</li> <li>電源ケーブルが正しく接続されていることを確認します。</li> </ul> |
|                                 | 用紙トレイに用紙がセットさ<br>れていない。               | 用紙トレイに用紙が適切にセット<br>されていることを確認します。用紙<br>のセット方法については、7ページ<br>の「用紙について」を参照してくだ<br>さい。      |
|                                 | プリンタの上部カバーが開い<br>ている。                 | 上部カバーを閉じます。                                                                             |

| 問題                        | 考えられる原因                      | 解決方法                                                                                                    |
|---------------------------|------------------------------|----------------------------------------------------------------------------------------------------|
| (前ページから続く)<br>プリンタが印刷しない。 | 紙詰まりが発生している。                 | <ul> <li>解決方法</li> <li>プリンタの LCD に表示される指示をお読みください。</li> <li>給紙トレイまたは排紙トレイから用紙を取り出します。</li> <li>ラベル印刷の場合は、プリンタ内部でラベルがシートからはがれなかったか確認します。</li> <li>新詰まりが解消しない場合は、以下を試みます。</li> <li>プリンタの電源をオフにします。</li> <li>プリンタの電源ケーブルを取り外し、ノブを左に回して後部アクセスドアを開け、ドアを取り外します。</li> <li>諸まっている用紙をゆっくりとプリンタから取り出し、後部アクセスドアを取り付けます。</li> <li>話まりが解消したら、文書をもう一度印刷します。</li> <li>メト用紙の印刷中に紙詰まりが発生した場合は、以下を試みます。</li> <li>フォト用紙を1度に1枚だけセットします。</li> </ul> |
|                           | プリント カートリッジ ホル<br>ダーが動いていない。 | プリンタの LCD に表示される指示<br>に従ってください。                                                                                                    |

| 問題                                 | 考えられる原因                                                     | 解決方法                                                                                                    |
|------------------------------------|-------------------------------------------------------------|----------------------------------------------------------------------------------------------------|
| (前ページから続く)<br>プリンタが印刷しない。          | プリント カートリッジに問題<br>がある。                                      | <ul> <li>解決方法</li> <li>プリンタの LCD、コンピュータ<br/>のモニタ、カメラの LCD に表示<br/>されるエラー メッセージをお読<br/>みください。</li> <li>診断ページを印刷し、必要に応<br/>じてプリント カートリッジを交<br/>換します。</li> </ul> |
|                                    | プリンタが情報を処理中です。                                              | 詳細は、38ページの「 <b>プリンタ関</b><br>連の問題」を参照してください。                                                                                                    |
| Macintosh OS 9.x のみ<br>プリンタが印刷しない。 | システムの PrintMonitor アプ<br>リケーションに、十分なメモリ<br>が割り当てられていない。     | [Get Info] ダイアログ ボックスで、<br>アプリケーションに割り当てられ<br>ているメモリを増やします。                                                                                                   |
| 用紙が白紙のまま排<br>出される。                 | インクが切れている。                                                  | 診断ページを印刷し、必要に応じて<br>プリント カートリッジを交換します。                                                                                                    |
|                                    | 前に開始した印刷ジョブを後<br>でキャンセルした。                                  | ファイルが印刷される前にジョブ<br>をキャンセルしても、プリンタには<br>すでに用紙がロードされていて、印<br>刷準備ができている場合がありま<br>す。プリンタは、現在の印刷ジョブ<br>を開始する前に、プリンタから白紙<br>を排出します。                                 |
|                                    | ファックスを印刷しようとし<br>ている。                                       | <ul> <li>解決方法</li> <li>1 ファックスをTIFFなどのグラ<br/>フィック形式で保存します。</li> <li>2 その画像をワープロ文書に貼り<br/>付け、印刷します。</li> </ul>                                                 |
|                                    | モノクロ カートリッジがセッ<br>トされ、フチなし印刷がオンの<br>ため、リザーブ モードで印刷<br>している。 | 取り外されているプリント カート<br>リッジを新しいものと交換してく<br>ださい。<br>または<br>フチなし印刷をオフにします。<br>詳細は、11ページの「 <b>リザーブ印</b><br><b>刷モードを使用する」</b> を参照してく<br>ださい。                          |

| 問題                                                           | 考えられる原因                                                                              | 解決方法                                                                                                    |
|--------------------------------------------------------------|--------------------------------------------------------------------------------------|----------------------------------------------------------------------------------------------------|
| 文書が、選択したデ<br>フォルトの印刷設定<br>で印刷されない。                           | プリンタのデフォルトの印刷<br>設定が、アプリケーションの印<br>刷設定と異なっている。この場<br>合、アプリケーションの印刷設<br>定が優先的に使用されます。 | <ul> <li>Windows PC</li> <li>アプリケーションの[ファイル]<br/>メニューから、[印刷]、[プロパ<br/>ティ]の順に選択し、必要な印刷<br/>設定を選択します。</li> <li>Macintosh</li> <li>アプリケーションの [ファイル]<br/>メニューから、[プリント]を選択<br/>し、必要な印刷設定を選択します。</li> </ul> |
| 用紙タイプで[ <b>自動</b> ]<br>を選択しているが、印<br>刷前にプリンタが用<br>紙を排出してしまう。 | プリンタが直射日光の当たる場<br>所に設置されていると、用紙タ<br>イプ自動感知センサーが正常に<br>作動しない場合があります。                  | プリンタを直射日光の当たらない<br>場所に設置します。                                                                                                    |

| 問題                                            | 考えられる原因                    | 解決方法                                                                                                    |
|-----------------------------------------------|----------------------------|----------------------------------------------------------------------------------------------------|
| 文書の一部が印刷されない、または印刷位<br>置が間違っている。<br>(次ページに続く) | 用紙の向きが正しく設定され<br>ていない。     | <ul> <li>Windows PC</li> <li>プリンタの [プロパティ] ダイア<br/>ログ ボックスの [レイアウト]<br/>タブおよびアプリケーションの<br/>[ページ設定] ダイアログ ボック<br/>スで、正しい用紙の向き (縦また<br/>は横) が選択されていることを<br/>確認します。</li> <li>Macintosh</li> <li>[ページ設定] ダイアログ ボック<br/>スで、正しい用紙の向き (縦また<br/>け構) が選択されていることを確</li> </ul> |
|                                               |                            | 認します。                                                                                                    |
|                                               | 間違った用紙サイズを選択した。            | <ul> <li>Windows PC</li> <li>プリンタの [プロパティ] ダイア<br/>ログ ボックスの [レイアウト]<br/>タブおよびアプリケーションの<br/>[ページ設定] ダイアログ ボック<br/>スで、正しい用紙サイズが選択<br/>されていることを確認します。</li> <li>Macintosh</li> <li>[ページ設定] ダイアログ ボック<br/>スで正しい用紙サイズが選択さ<br/>れていることを確認します。</li> </ul>                    |
|                                               | アプリケーションで選択した<br>余白が正しくない。 | 余白が印刷範囲内にあることを確<br>認します。詳細については、<br>hp photosmart プリンタ ヘルプの<br>「仕様」を参照してください。                                                                                                    |

| 問題                                                     | 考えられる原因                                                                            | 解決方法                                                                                                    |
|--------------------------------------------------------|------------------------------------------------------------------------------------|----------------------------------------------------------------------------------------------------|
| (前ページから続く)<br>文書の一部が印刷さ<br>れない、または印刷<br>位置が間違ってい<br>る。 | 誤って[ポスター印刷]<br>(Windows)<br>または<br>[タイル印刷 (Tiling)]<br>(Macintosh)<br>をオンにしている。    | <ul> <li>Windows PC</li> <li>プリンタの [プロパティ] ダイア<br/>ログ ボックスの [機能] タブで、<br/>[ポスター印刷] をオフにします。</li> <li>Macintosh</li> <li>[印刷] ダイアログ ボックスの [レ<br/>イアウト] パネルで、[複数のペー<br/>ジ割り 付け] を1に設定します。</li> </ul> |
|                                                        | テキストまたはグラフィック<br>スの拡大 / 縮小が正しく行わ<br>れていないか、文書内のファイ<br>ル形式に問題がある。                   | テキストやグラフィックスが正し<br>く拡大 / 縮小されており、文書内の<br>ファイル形式に互換性があること<br>を確認します。                                                                                                    |
| 文書が斜めまたは左<br>右にずれて印刷され<br>る。                           | 用紙が適切にセットされていない。                                                                   | <ul> <li>解決方法</li> <li>用紙が正しい向きで給紙トレイ<br/>にセットされていることを確認<br/>します。</li> <li>横方向と縦方向用紙ガイドを用<br/>紙の端に合わせます。</li> <li>用紙のセット方法については、7<br/>ページの「用紙について」を参照し<br/>てください。</li> </ul>                       |
| 印刷品質がよくない。<br>(次ページに続く)                                | リザーブ モードで印刷してい<br>る。プリント カートリッジの<br>どちらか 1 つがセットされて<br>いないと、プリンタはリザーブ<br>モードになります。 | 取り外されているプリント カート<br>リッジを新しいものと交換してく<br>ださい。                                                                                                    |

| 問題                       | 考えられる原因                               | 解決方法                                                                                                    |
|--------------------------|---------------------------------------|----------------------------------------------------------------------------------------------------|
| (前ページから続く)<br>印刷品質がよくない。 | インクが切れている。                            | <ul> <li>Windows PC</li> <li>Toolbox の [予想インク残量] タブで、プリント カートリッジのインク残量を確認します。</li> <li>または</li> <li>診断ページを印刷します。</li> <li>Macintosh</li> <li>HP Inkjet Utility でプリント カートリッジのインク残量を確認します。</li> <li>または</li> <li>診断ページを印刷します。</li> <li>オンク切れの場合は、プリントカートリッジを交換します。</li> </ul> |
|                          | 最適な用紙タイプを使用して<br>いない。                 | <ul> <li>解決方法</li> <li>プリンタに適した用紙を使用していることを確認します。最高の印刷品質を得るには、HP インクジェット専用紙を使用してください。</li> <li>普通紙ではなく、印刷内容(写真、透明フィルムなど)に適した専用の用紙を選択します。</li> </ul>                                                                                                    |
|                          | 用紙の裏面に印刷している。                         | 印刷面を下にして用紙をセットし<br>ていることを確認します。                                                                                                    |
|                          | プリンタ ソフトウェアで選択<br>した用紙タイプが間違ってい<br>る。 | <ul> <li>Windows PC</li> <li>プリンタの [プロパティ] ダイア<br/>ログ ボックスの [品質] タブで<br/>正しい用紙タイプが選択されて<br/>いることを確認します。</li> <li>Macintosh</li> <li>[印刷] ダイアログ ボックスの [用<br/>紙の種類/品質] パネルで正しい<br/>用紙タイプが選択されているこ<br/>とを確認します。</li> </ul>                                                     |

| 問題                       | 考えられる原因                    | 解決方法                                                                                                    |
|--------------------------|----------------------------|----------------------------------------------------------------------------------------------------|
| (前ページから続く)<br>印刷品質がよくない。 | プリント カートリッジのク<br>リーニングが必要。 | <ul> <li>[ツール] メニューを選択し、プリントカートリッジのクリーニングを行います。詳細については、hpphotosmart プリンタヘルプの「お手入れとメンテナンス」を参照してください。または</li> <li>Windows PC</li> <li>hp photosmart Toolboxの[プリンタサービス]タブで、[プリントカートリッジのクリーニング]をクリックします。</li> <li>Macintosh</li> </ul> |
|                          |                            | <ul> <li>HP Inkjet Utility の [クリーニング]<br/>パネルで、[クリーニング]を選択<br/>します。</li> <li>詳細については、hp photosmart プ<br/>リンタ ヘルプの「お手入れとメン<br/>テナンス」を参照してください。</li> </ul>                                                                           |

| 問題                       | 考えられる原因                                                                                                    | 解決方法                                                                                                    |
|--------------------------|----------------------------------------------------------------------------------------------------|----------------------------------------------------------------------------------------------------|
| (前ページから続く)<br>印刷品質がよくない。 | プリント カートリッジをク<br>リーニングしても、黒インクの<br>間に白い線が現れる。プリント<br>カートリッジ インクは切れて<br>いないことを確認した。プリン<br>ト カートリッジのどちらか一<br>方を落としたことがある。 | <ul> <li>Windows PC</li> <li>1 プリンタの [プロパティ] ダイア<br/>ログボックスの [品質] タブで [は<br/>やい (標準]] または [はやい (最速)]<br/>ではなく、[高画質] をクリックし<br/>ます。詳細は、hp photosmart プ<br/>リンタ ヘルプを参照してくださ<br/>い。</li> <li>2 しばらく (1 日ぐらい) 品質を高<br/>くして印刷してみます。</li> <li>3 次の日、元の印刷品質に戻して<br/>印刷します。</li> <li>Macintosh</li> <li>1 [印刷] ダイアログボックスの [用<br/>紙の種類 / 品質] タブで [はやい<br/>(標準)] または [はやい (最速)] で<br/>はなく、[高画質] をクリックしま<br/>す。詳細は、hp photosmart プリン<br/>タ ヘルプを参照してください。</li> <li>2 しばらく (1 日ぐらい) 品質を高<br/>くして印刷してみます。</li> <li>3 次の日、元の印刷品質に戻して</li> </ul> |
|                          | プリント カートリッジが位置<br>調整されていない。                                                                                             | <ul> <li>Windows PC</li> <li>カラーインクとモノクロ インク<br/>がずれて印刷されてしまう場合<br/>は、hp photosmart Toolbox の[プリ<br/>ンタ サービス] タブを開き、[プリ<br/>ンタ の調整]をクリックします。</li> <li>Macintosh</li> <li>カラー インクとモノクロ インク<br/>がずれて印刷されてしまう場合<br/>は、HP Inkjet Utility の [キャリブ<br/>レーション]を開き、[調整] をク<br/>リックします。</li> </ul>                                                                                                    |

| 問題                       | 考えられる原因                                                          | 解決方法                                                                                                    |
|--------------------------|------------------------------------------------------------------|----------------------------------------------------------------------------------------------------|
| (前ページから続く)<br>印刷品質がよくない。 | 印刷がかすれていたり、濁って<br>いるときは、[はやい(標準)]<br>または[はやい(最速)]モード<br>で印刷している。 | <ul> <li>Windows PC</li> <li>プリンタの [プロパティ] ダイア<br/>ログボックスの [品質] タブで [は<br/>やい (標準]] または [はやい (最速)]<br/>ではなく、[きれい] または [高画<br/>質] を選択します。</li> <li>Macintosh</li> <li>[印刷] ダイアログボックスの [用<br/>紙の種類/品質] タブで、[はやい<br/>(標準]] または [はやい (最速)] では<br/>なく、[高画質] または [きれい] を<br/>選択します。</li> </ul>                                                                                                    |
|                          | インクで用紙が汚れる場合は、<br>使用中の用紙タイプに適さな<br>い、多量のインクを使用する印<br>刷品質を選択している。 | <ul> <li>Windows PC</li> <li>プリンタの [プロパティ]ダイア<br/>ログボックスの [品質] タブで [き<br/>れい] または [高画質] ではなく、<br/>[はやい (標準]] または [はやい (最<br/>速)] を選択します。</li> <li>または</li> <li>プリンタの [プロパティ] ダイア<br/>ログボックスの [機能] タブで [詳<br/>細設定] をクリックし、[インク使<br/>用量] スライダを使用してインク<br/>の量を減らします。</li> <li>Macintosh</li> <li>[印刷] ダイアログボックスの [用<br/>紙の種類/品質] タブで、[高画質]<br/>または [きれい] ではなく、[はや<br/>い (標準]] または [はやい (最速]] を<br/>選択します。</li> <li>または</li> <li>インク使用量を減らします。[印<br/>刷] ダイアログボックスの [用<br/>紙の種類/品質] パネルで [イン<br/>ク] タブを選択します。スライダ<br/>を使用してインクの濃度を調整<br/>します。</li> </ul> |

| 問題                              | 考えられる原因                    | 解決方法                                                                                                    |
|---------------------------------|----------------------------|----------------------------------------------------------------------------------------------------|
| (前ページから続く)<br>写真が正しく印刷さ<br>れない。 | フォト用紙が正しくセットさ<br>れていない。    | 印刷面を下にして用紙をセットし<br>ます。タブ付き用紙を使用している<br>場合、タブが最後に給紙されるよう<br>に用紙をセットします。                                                                                                    |
|                                 | フォト用紙がプリンタに正し<br>く給紙されない。  | <ul> <li>紙詰まりしていないか確認し、以下<br/>を試みます。</li> <li>フォト用紙を用紙トレイの奥ま<br/>で差し込みます。</li> <li>フォト用紙を1度に1枚だけセッ<br/>トします。</li> </ul>                                                                                                    |
| 写真が正しく印刷されない。                   | 適切な用紙タイプまたは用紙サイズが選択されていない。 | <ul> <li>Windows PC</li> <li>1 プリンタの [プロパティ] ダイア<br/>ログボックスの [品質] タブで、用<br/>紙の種類に適切な HP フォト用紙<br/>を選択します。</li> <li>2 [用紙サイズ] で、フォト用紙のサ<br/>イズを選択します。</li> <li>Macintosh</li> <li>1 [ページ設定] ダイアログで、フォ<br/>ト 用紙のサイズを選択します。</li> <li>2 [印刷] ダイアログ ボックスの [用<br/>紙の種類/品質] パネルで、用紙<br/>の種類に[フォト用紙] を選択<br/>し、次に特定のフォト用紙を選<br/>択します。</li> <li>3 [OK] をクリックして文書を印刷<br/>します。</li> </ul> |

| 問題                                                            | 考えられる原因                                                          | 解決方法                                                                                                    |
|---------------------------------------------------------------|------------------------------------------------------------------|----------------------------------------------------------------------------------------------------|
| (前ページから続く)<br>写真が正しく印刷さ<br>れない。                               | アプリケーションの [ページ設<br>定]ダイアログ ボックスを使<br>用して、用紙サイズまたは用紙<br>タイプを選択した。 | <ul> <li>Windows PC</li> <li>アプリケーションの[ファイル]<br/>メニューから、[印刷]、[プロパ<br/>ティ]の順に選択し、正しい用紙<br/>のサイズと種類を設定します。</li> <li>Macintosh</li> <li>アプリケーションの[ファイル]メニューから、[ページ設定]を選択<br/>し、正しい用紙サイズを設定します。</li> <li>アプリケーションの [ファイル]<br/>メニューから、[プリント]を選択<br/>し、正しい用紙タイプを設定します。</li> </ul> |
|                                                               | 印刷品質の[高画質]を選択し<br>ていない。                                          | <ul> <li>Windows PC</li> <li>プリンタの [プロパティ] ダイア<br/>ログボックスの [品質] タブで [高<br/>画質] をクリックします。</li> <li>Macintosh</li> <li>[印刷] ダイアログボックスの [用<br/>紙の種類/品質] タブで [高画質]<br/>をクリックします。</li> </ul>                                                                                     |
|                                                               | モノクロ カートリッジのみを<br>セットし、フチなし印刷をオフ<br>にして、リザーブ モードで印<br>刷している。     | 取り外されているプリント カート<br>リッジを新しいものと交換してく<br>ださい。詳細は、11 ページの「リ<br>ザーブ印刷モードを使用する」を参<br>照してください。                                                                                                    |
| カメラの LCD に表示<br>された番号で写真を<br>選択して印刷した<br>が、別の番号の写真<br>が印刷された。 | カメラで指定した写真の番号<br>がプリンタで指定した写真の<br>番号と一致していない。                    | 写真のインデックス ページを印刷<br>します。写真のインデックス ペー<br>ジに表示された番号で印刷する写<br>真を選択します。                                                                                                    |

| 問題                                                          | 考えられる原因                                                                                                    | 解決方法                                                                                                    |
|-------------------------------------------------------------|----------------------------------------------------------------------------------------------------|----------------------------------------------------------------------------------------------------|
| カメラでマークして<br>おいた印刷用の写真<br>が印刷されない。                          | ー部のデジタル カメラ (HP 318<br>および HP 612)では、カメラの<br>内蔵メモリとメモリ カード上<br>の写真に印刷用のマークを付け<br>ることができます。ただし、カ<br>メラの内蔵メモリからメモリ<br>カードに写真を移した場合、メ<br>モリ カードの写真にマークは<br>付きません。 | カメラの内蔵メモリからメモリ<br>カードに写真を移したあとで、印刷<br>用写真にマークを付けてください。                                                                                                    |
| 用紙の種類を [自動]<br>に設定する場合と、特<br>定のタイプを選択す<br>る場合に印刷の質が<br>異なる。 | 用紙タイプを[自動]に設定す<br>ると、印刷品質は自動的に[き<br>れい]に設定されます。特定の<br>用紙タイプを選択することに<br>より、デフォルトの印刷品質が<br>変わる場合があります。                                                           | <ul> <li>Windows PC</li> <li>プリンタの [プロパティ] ダイア<br/>ログボックスの [品質] タブで、適<br/>切な用紙の種類を選択し、次に目<br/>的の印刷品質を選択します。</li> <li>Macintosh</li> <li>[印刷] ダイアログボックスの [用<br/>紙の種類/品質] パネルで 適切</li> </ul> |

| 問題                                                  | 考えられる原因                                                        | 解決方法                                                                                                    |
|-----------------------------------------------------|----------------------------------------------------------------|----------------------------------------------------------------------------------------------------|
| 用紙タイプを [自動]<br>に設定しても、用紙に<br>最も適した印刷モー<br>ドで印刷されない。 | 用紙に、染み、傷、またはしわ<br>がある。<br>または<br>濃い色の用紙や金属繊維を含む<br>用紙が使用されている。 | <ul> <li>用紙に傷があったり、色が濃かったり、金属繊維を含んでいると、センサーが用紙タイプやサイズを正確に検出できない場合があります。用紙に染み、傷、またはしわがないこと、用紙の色が薄いこと、金属繊維を含んでいないことを確認してください。</li> <li>Windows PC</li> <li>プリンタの [プロパティ] ダイアログボックスの [品質] タブで、適切な用紙タイプを選択します。</li> <li>Macintosh</li> <li>[印刷] ダイアログボックスの [用紙の種類/品質] パネルで、適切な用紙タイプを選択します。</li> </ul> |
|                                                     | レターヘッドのついた用紙や、<br>上部に模様が印刷された便箋<br>が使用されている。                   | 用紙タイプを[自動] ではなく、手<br>動で設定してください。                                                                                                    |

次の項目の詳細は、hp photosmart プリンタ ヘルプを参照してください。

- 診断ページを印刷する
- LCD エラー メッセージ

## 索引

### Н

hp photosmart プリンタ アイコン **27** hp photosmart プリンタ ヘルプ 説明 **1** hp photosmart メモリ カード アイコン **28** HP ダイレクトプリンティング対応デジタル カメラ 写真の印刷 **19** 

### Μ

Macintosh 印刷 29

### 0

OK/Yes ボタン 説明 5

### S

SecureDigital メモリ カード スロット 説明 **6** 

### U

USB 接続関連の問題 36 USB ポート 説明 4

### W

Windows PC 印刷 **25** 接続関連の問題 **33** タスクバー アイコン **27** 

### い

印刷 Macintosh ソフトウェア アプリケーショ ンからの印刷 **29** Windows PC ソフトウェア アプリケー ションからの印刷 **25** 

メモリ カードから 20 問題 42 印刷ダイアログボックス (Windows PC) 25 印刷ダイアログ ボックス (Macintosh) 29 印刷部数ボタン 説明5 印刷ボタン 説明5 か カメラで指定した写真 印刷 19 カメラ ポート 説明3 き 給紙トレイ 説明3 E 後部アクセスドア 説明 4 コンピュータ プリンタで印刷する 25 L 写真 カメラで指定した写真の印刷 19 写真サイズ ボタン 説明 5 写真の選択マーク

上部カバー 説明 **3** 

説明 5

### す

スマートメディア メモリ カード用スロット

説明 **6** 

せ

セットアップ ガイド 1

#### そ

ソフトウェアのセットアップと製品サポート 1 た タスクバー アイコン 説明 27 プリンタ アイコン 27 メモリ カード アイコン 28 縦方向用紙ガイド 説明 3

#### っ

ツール ボタン 説明 5

### τ

デジタル カメラ カメラで指定した写真の印刷 19 メモリ カードから印刷 20 電源ケーブル差込口 説明 4 電源ボタン 説明 5

### ٢

トラブルシューティング USB 関連の問題 36 印刷関連の問題 42 接続関連の問題 33 接続関連の問題 (Macintosh) 34 プリンタ関連の問題 38

### は

排紙トレイ 説明 3

### ふ

フォトトレイ 説明 3 フォトトレイ カバー 説明 3

フォト トレイ スライダ 説明3 プリンタ コンピュータからの印刷 25 マニュアル1 プリンタ アイコン 27 プリンタ ヘルプ 印刷2 表示 2 プリント カートリッジ プリント カートリッジ ケースを使用す る 10 保管 10 プリント カートリッジ ケース 10 プリント ランプ 説明5 プロパティダイアログボックス (Windows PC) 25 ページ設定ダイアログ ボックス (Macintosh) 29 ベーシック ガイド 1 ほ

### は

保存ボタン 説明 5

### ま

マルチメディアカード メモリ カード スロット 説明 **6** 

### め

メモリースティック メモリ カード用スロット 説明 6 メモリ カード 印刷 20 サポート対象 20 メモリ カード アイコン 28 よ

### 用紙

概要 7 横方向用紙ガイド 説明 3 © Copyright 2002 Hewlett-Packard Company

All rights are reserved. 本書の一部または全部を、Hewlett-Packard の書面による事前の許可なくして複写、 転載、翻訳することは禁止されています。

ここに記載されている情報は、予告なしに変更されることがあります。Hewlett-Packard は、本書の記載の 誤り、あるいは本書の配布、内容、利用にともなって生じる間接的損害に関して一切責任を負わないもの とします。

HP、HP ロゴ、Photosmart は、Hewlett-Packard 社が所有権を持ちます。

Microsoft および Windows は、Microsoft Corporation の登録商標です。 CompactFlash、CF および CF ロゴは、CompactFlash Association (CFA) の商標です。

Mac、Mac ロゴおよび Macintosh は、Apple Computer, Inc. の登録商標です。

IBM は、International Business Machines Corporation の登録商標です。

その他のブランドおよびその製品は、それぞれの所有者の商標または登録商標です。

本書内の一部の写真の著作権は、元の所有者が所有します。

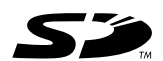

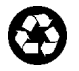

この印刷物は再生紙を使用しています。 Printed in Singapore, 8/02

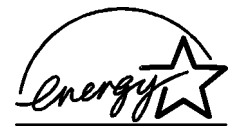

ENERGY STAR<sup>®</sup> は米国における登録商標です。 当社は国際エネルギースター<sup>®</sup>プログラムの参加 事業者として、本製品が国際エネルギースター<sup>®</sup> プログラムの基準に適合していると判断します。

www.hp.com/jp

©2002 Hewlett-Packard Company

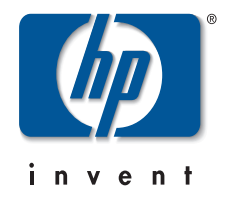

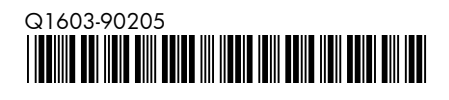